# Einleitung

**ARCHIV** die Datenbank für Sammler umfasst vier Programmteile:

- SORTIMENT
- WUNSCHMODELL
- SAMMLUNG
- VERKÄUFE

**SORTIMENT** bietet Ihnen eine Übersicht der Märklin 00/H0-Lokomotiven von 1935 bis heute (Einschließlich der Export-, Sonderund Spezial-Modelle, die nicht für den Verkauf hergestellt wurden). Mit Farbabbildungen, Lokomotivdaten, ausführlichen Produkttexten und den Beschreibungen der von Märklin hergestellten Lokomotiv-Varianten. Aktuelle Richtpreise in drei Qualitätskategorien bewerten alle nicht mehr produzierten Lokomotiven und deren Varianten.

Die in SORTIMENT nach Artikel- und Varianten-Nummern ausgewählten Lokomotiven übernehmen Sie, inklusive Produktdaten und Abbildungen, einfach und schnell in die Verwaltungs-Register WUNSCHMODELL oder SAMMLUNG bzw. von SAMMLUNG nach VERKÄUFE.

In den Registern machen spezifische Datenfelder die Erfassung Ihrer individuellen Lokomotiv-Daten möglich.

Umfangreiche Suchroutinen unterstützen Sie in allen vier Programmteilen.

Auch Modelle anderer Baugrößen oder Hersteller können in den Verwaltungs-Registern erfasst und bearbeitet werden.

Die klare und anwenderfreundliche Benutzerführung von ARCHIV ermöglicht Ihnen die einfache und zeitsparende Erfassung und Verwaltung Ihrer Märklin-Sammlung.

# Legende

Die im Handbuch enthaltenen Informationen werden durch die folgenden Symbole ergänzt:

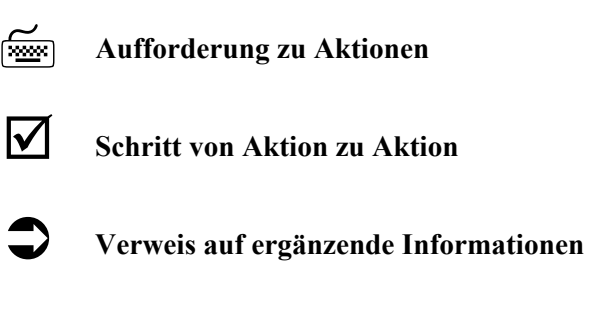

Wichtiger Hinweis (P

Copyright ® 2004 by modellplan Windows<sup>©</sup>, Windows 95<sup>©</sup>, Windows 98<sup>©</sup>, Windows NT<sup>©</sup>, Windows XP<sup>©</sup> und Windows 2000<sup>©</sup> sind eingetragene Warenzeichen der Microsoft Corporation.

# Hardwarevoraussetzungen

Sie benötigen einen IBM-Compatiblen Computer, auf dem als Betriebssystem mindestens Windows 95 mit "Internet-Explorer® 4.01 Servicepack 1" installiert ist.<sup>1</sup>

ARCHIV wurde auch auf Windows 2000 und Windows XP getestet.

Ihr PC muß über ein CD-ROM-Laufwerk verfügen.

Ein "high-light" von ARCHIV sind die mitgelieferten Bilder. Um diese optimal betrachten zu können sollte Ihre Grafikkarte "High", besser "True-Color" Darstellung beherrschen.

Sie benötigen in Ihrem Windows-System-Verzeichnis (meist auf der Festplatte "C:") max. 13 MB und auf der Festplatte, auf welche Sie ARCHIV installieren ca. 30 MB freien Festplattenplatz!

# Bildschirmauflösung

S

ARCHIV ist auf eine Darstellung von 800 x 600 Bildpunkten mit High-Color (32- oder 64 Tausend Farben) ausgelegt, läuft aber auch mit einer Auflösung von 640 x 480.

In beiden Modi startet ARCHIV im Vollbild.

Steht eine Auflösung größer 800 x 600 zur Verfügung, wird ARCHIV in der Größe 800 x 600 als Fenster gestartet und in der Mitte des Bildschirms platziert. Sie können dann ARCHIV auf die gesamte Bildschirmgröße "maximieren".

Es müssen mindestens 256 Farben eingestellt sein.

<sup>&</sup>lt;sup>1</sup> Für den Betrieb innerhalb einer Windows-Emulation auf nicht-Windows-Rechnern (Apple/Unix/Linux usw.) kann keine Gewähr übernommen werden.

# Installation

(P

Sollten Sie keine Erfahrungen im Umgang mit Windows haben, lesen Sie unbedingt in Ihrem Handbuch zum Betriebssystem nach, oder fragen Sie Ihren Computer- Händler!

- Handbuch zu Ihrem installierten Betriebssystem.
- zuständiger Computer- Fachhändler

gen Sie Ihren Computerhändler.

#### Hinweise:

Um eine fehlerfreie Darstellung der ARCHIV-Oberfläche zu gewährleisten, sollten Sie in Windows ihre Darstellung auf "kleine Schriftarten" stellen.

Stellen Sie sicher, daß Sie einen Microsoft-Internet-Explorer ab Version 4.01 SP2 installiert haben! Ein Update erhalten Sie kostenlos zum Download im Internet unter http://www.microsoft.com/germany/ oder fra-

Sollten Sie keine Möglichkeit besitzen Ihr Betriebssystem direkt über das Internet zu aktualisieren, finden Sie den Internet Explorer® 5.5 auf der ARCHIV-DVD im Verzeichnis "IE55".<sup>2</sup>

!

 $<sup>^2</sup>$ Bitte haben Sie Verständnis, daß wir für die Installation bzw. Aktualisierung Ihres Computers bzw. Betriebssystems keinen Support leisten können. Dies gilt auch für die Installation des InternetExplorers®.

## Installation

- ☑ Legen Sie die ARCHIV-DVD in Ihr DVD-ROM Laufwerk ein. Danach starten Sie das Setup-Programm, indem Sie folgende Schritte ausführen:
- ☑ Wählen Sie im Menü "**START**" die Funktion Ausführen.

|              | Ausführen 🛛 💽 🔀                                                                             |
|--------------|---------------------------------------------------------------------------------------------|
|              | Geben Sie den Namen eines Programms, Ordners,<br>Dokuments oder einer Internetressource an. |
|              | Öffnen: d:\setup.exe                                                                        |
| Home Edition | OK Abbrechen Durchsuchen                                                                    |
| ws XP        | ausführen                                                                                   |
| Windo        | Herunterfahren                                                                              |
| 1            | / Start 💦 🙆 🙆 🧐 🏟 🚉 🖄 🔢                                                                     |

- Danach geben Sie den Laufwerkbuchstaben Ihres DVD-ROM-Laufwerks (z.B. "D:\"), gefolgt vom Befehl "Setup Archiv.exe" ein. (z.B. d:\Setup Archiv.exe)
- ☑ Im nachfolgenden Fenster wählen Sie **WEITER**.

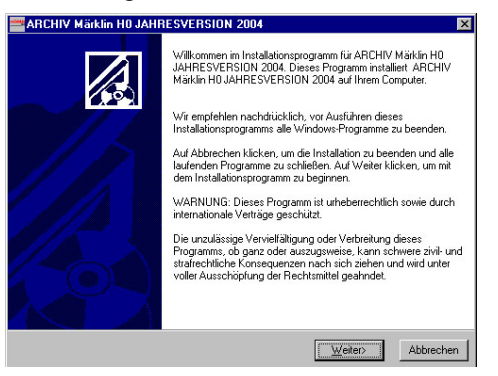

 Sie werden nun gefragt, in welches Verzeichnis Sie ARCHIV installieren wollen. Sie können den vorgegebenen Pfad übernehmen. Drücken Sie danach WEITER.

| ARCHIV Märklin H0                                     |                     |               |                | > |
|-------------------------------------------------------|---------------------|---------------|----------------|---|
| Zielpfad wählen                                       |                     |               |                |   |
|                                                       |                     |               |                |   |
| Installation enviction ADCUN(MGUS-UD                  |                     |               |                |   |
| instalation speicheit Anoniv Malkin Hu                | in unien angegebe   | shen utunei.  |                |   |
| Zur Installation in einem anderen Ordner a<br>wählen. | uf Blättern klicken | und einen ar  | nderen Ordner  |   |
| Wenn Sie ARCHIV Märklin H0 nicht insta                | lieren möchten, kö  | innen Sie dur | ch Klicken auf |   |
| Abbrechen die Installation beenden.                   |                     |               |                |   |
|                                                       |                     |               |                |   |
| Zielordner                                            |                     |               |                |   |
| C:\Maerklin\Archiv\H0                                 |                     |               | Bjättern       |   |
|                                                       |                     |               |                |   |
|                                                       |                     |               |                |   |
|                                                       |                     |               |                |   |
|                                                       |                     |               |                |   |
|                                                       |                     |               |                |   |

☑ Richten Sie sich im weiteren Verlauf der Installation an die Anweisungen auf dem Bildschirm.

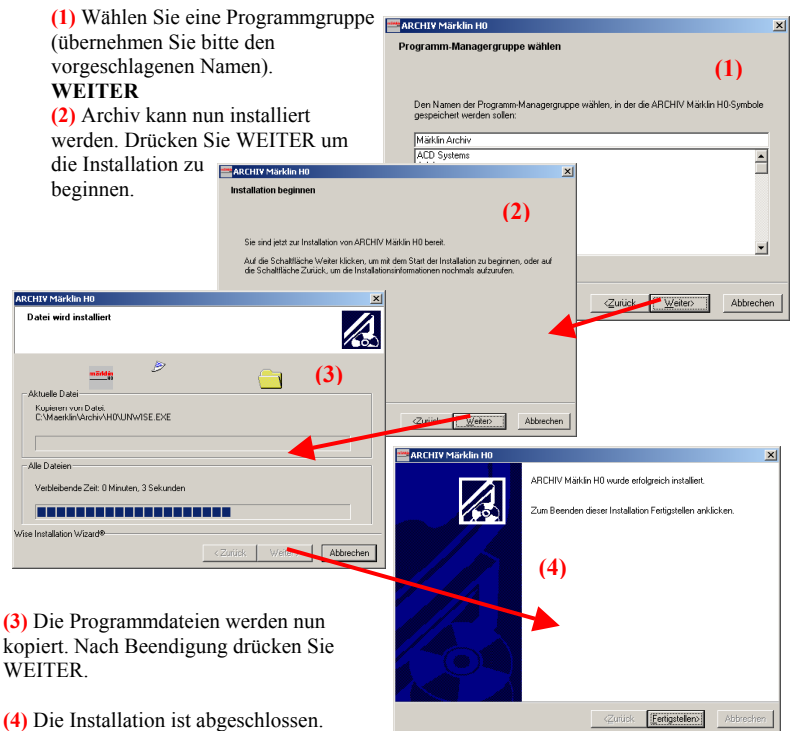

(4) Die Installation ist abgeschlossen. Bestätigen Sie mit "FERTIGSTELLEN".

#### Es folgt nun automatisch die Installation von TUTORIAL. M

Bestätigen Sie den Dialog (1) mit WEITER um die Installation zu starten

(2) Sollten Sie bereits den Acrobat Reader 6.0 auf Ihrem Rechner installiert haben, können Sie den Dialog mit WEITER bestätigen. Ansonsten befolgen Sie bitte die Hinweise dieses Dialoges.

(3) Benutzer von Windows XP Professional und Windows 2000 müssen angeben, für welchen Benutzer TUTORIAL verfügbar sein soll. Vorgabe ist der aktuell angemeldete Benutzer. Sie können Tutorial auch für alle Benutzer verfügbar machen.

(4) Wählen Sie einen Installations-Ordner.

(5) Ihnen werden nochmals alle Installations-Parameter angezeigt. Prüfen Sie diese und bestätigen Sie mit "Installieren".

(6) Die Installation beginnt.

(7) Nachdem alle benötigten Dateien kopiert wurden, ist die Installation beendet. Bestätigen Sie mit Fertigstellen.

#### ☑ Programmaufruf

Für Archiv wurde auf Ihrem Desktop ein Icon angelegt.

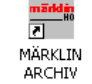

TUTORIAL rufen Sie wie folgt auf: START -> Programme -> Märklin Archiv -> Tutorial H0 2004

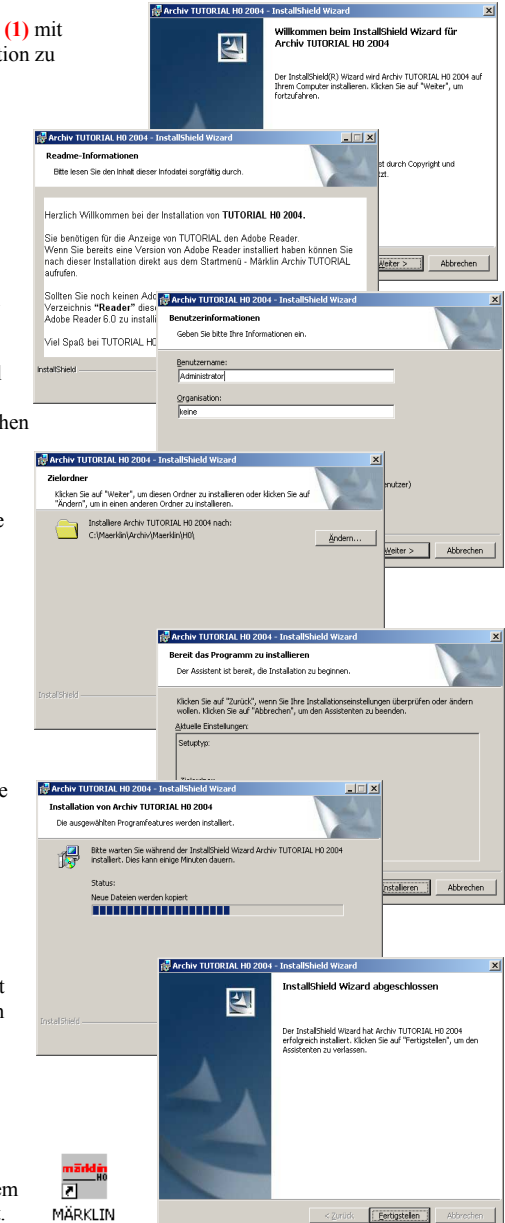

# Deinstallieren von Märklin ARCHIV

Sie können ARCHIV über Software in der Windows System-Steuerung entfernen:

Z.B.: START -> Einstellungen -> Systemsteuerung -> SOFTWARE

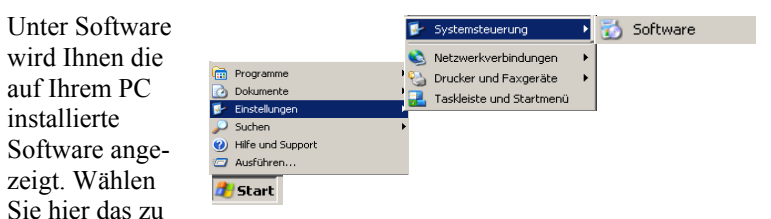

deinstallierende Programm (Märklin Archiv).

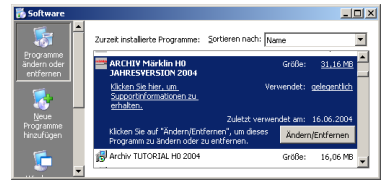

Sobald die entsprechende Software ausgewählt wurde, können Sie über den Button "Ändern/Entfernen" die Software von Ihrem PC entfernen.

(1) Wählen Sie als Deinstallationsmethode "Automatisch" und drücken "Weiter".

(2) Drücken Sie "ENDE" um das Programm zu deinstallieren. Sollten

ARCHIV Märklin H0

(3)

ARCHIV Märklin H0 kann nun im S

Klicken Sie auf "Ende", um die Deinstallation durchzuführen. Klicken Sie auf "Zurück", um die Deinstallationsoptionen zu ändem. Klicken Sie auf "Abbrechen", um die Deinstallation zu beend

Zurück Ende Abbrechen

Abbrechen

Sie sich nicht sicher sein, wählen Sie "Abbrechen" oder "Zurück".

ABCHIV Mikkin HO

Entfernen von Datei: C:\Maerklin\Archiv\H0\Sonst\Sam\_n\_ha.bm

Wise Installation Wizerd®

ARCHIV Märklin H0 Deinstallation durchführen

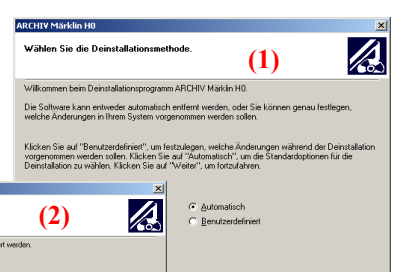

Weiter >

Abbrechen

(3) Nach dem Entfernen aller Dateien ist die Deinstallation beendet.

# Die Märklin H0-Bahn

| Nenngröße:       | H0         | ("Halb-Null")                                |
|------------------|------------|----------------------------------------------|
| Maßstab:         | 1:87       | (bis 1949: 1:90 = halber ,,0"-Maßstab: 1:45) |
| Spurbezeichnung: | H0         | (bis 1949: "00")                             |
| Spurweite:       | 16,5 mm    |                                              |
| Betriebsystem:   | Dreischier | nen-Zweileiter                               |
| Betriebsart:     | Wechselst  | rom / Gleichstrom / DELTA / Digital          |

#### Artikelnummern-Ordnung

Das Märklin 00/H0-Sortiment ist nach einem praktischen und übersichtlichen Nummern-Schema geordnet, so dass jeder Artikel anhand der Nummer schon auf den ersten Blick der jeweiligen Artikelgruppe zugeordnet werden kann. - Die Nummern-Reihen im Einzelnen:

#### A. Lokomotiven

| 700  | = | Lokomotiven mit Hand-Umschalter für die Fahrtrichtungsänderung                                                                            |
|------|---|----------------------------------------------------------------------------------------------------|
| 790  | = | Lokomotiven mit Hand-Umschalter für die Fahrtrichtungsänderung                                                                            |
| 800  | = | Lokomotiven mit elektromechanischem Fahrtrichtungsschalter "Perfekt"                                                                      |
| 870  | = | Lokomotiven mit <b>Uhrwerk-Antrieb</b> und <b>Hand-Umschalter</b> für die Fahrtrichtungsänderung                                          |
| 3000 | = | Lokomotiven mit elektromechanischem Fahrtrichtungsschalter                                                                                |
| 3100 | = | Lokomotiven mit <b>elektromechanischem Fahrtrichtungsschalter;</b><br>z.T. auch mit <b>elektronischem Umschalter</b>                      |
| 3300 | = | Lokomotiven mit <b>elektronischem Fahrtrichtungsschalter;</b><br>z.T. auch mit <b>DELTA-Modul</b>                                         |
| 3400 | = | Lokomotiven mit <b>elektronischem Fahrtrichtungsschalter</b> oder<br>DELTA-Modul                                                          |
| 3500 | = | Lokomotiven mit Hochleistungs-Antrieb "Fünf-Sterne-Technik",<br>dem elektronisch geregelten Hochleistungsmotor                            |
| 3600 | = | Lokomotiven mit Digital-Decoder                                                                                                    |
| 3700 | = | Lokomotiven mit <b>Digital-Decoder</b> sowie mit <b>digitalem Hochleistungs-Antrieb</b> ("Fünf-Sterne-Technik")                           |
| 3800 | = | Lokomotiven aus Teilesätzen für den Mittelleiter-Gleichstrom-Betrieb und HAMO-Digital-Lokomotiven für den Zweischienen-Zweileiter-Betrieb |
|      |   |                                                                                                    |

| <b>3900</b> = Lokomotiven aus Teilesätzen für den Wechselstrom-B | etrieb |
|------------------------------------------------------------------|--------|
|------------------------------------------------------------------|--------|

- 8300 = Lokomotiven für konventionelle Zweileiter-Gleichstrom-Systeme (HAMO-Modelle)
- 39000 = Triebfahrzeuge mit Digital-Decoder und C-Sinus-Motor

#### B. Reisezugwagen:

| 300   | = | Reisezugwagen aus Blech (ab 1957 in der Reihe 4000)                                               |
|-------|---|---------------------------------------------------------------------------------------------------|
| 4000  | = | Reisezugwagen aus Blech und Reisezugwagen aus Kunststoff                                          |
| 4100  | = | Reisezugwagen aus <b>Kunststoff</b> (vereinzelt auch aus Blech – "HOBBY"-Serie)                   |
| 4200  | = | Reisezugwagen aus Kunststoff und in Mischbauweise (Blech/Kunststoff)                              |
| 4300  | = | Reisezugwagen aus Kunststoff                                                                      |
| 43000 | = | Reisezugwagen aus Metall                                                                          |
| 49000 | = | Reisezugwagen und Bahndienstwagen mit besonderen Ausstattungen und digital gesteuerten Funktionen |

#### C. Güterwagen:

| 300   | = | Güterwagen aus Blech und Güterwagen aus Druckguß                                                                                  |
|-------|---|----------------------------------------------------------------------------------------------------|
| 4400  | = | Güterwagen aus Kunststoff                                                                                                    |
| 4500  | = | Güterwagen in <b>Mischbauweise</b> (Blech/Kunststoff) und Güterwagen aus <b>Kunststoff</b>                                        |
| 4600  | = | Güterwagen in Mischbauweise (Druckguß/Kunststoff)                                                                                 |
| 4700  | = | Güterwagen aus <b>Blech, Kunststoff</b> oder in <b>Mischbauweise</b> (Blech/Kunststoff)                                           |
| 4800  | = | Güterwagen aus Blech, Kunststoff                                                                                                  |
| 4900  | = | Güterwagen-Bausätze in Mischbauweise (Blech/ oder Druckguß/Kunststoff)                                                            |
| 49000 | = | Güterwagen (Bahndienstwagen) mit besonderen Ausstattungen und digital gesteuerten Funktionen                                      |
| 84000 | = | Güterwagen in verschiedenen Bauweisen mit Sonderbedruckung                                                                        |
| 94000 | = | Güterwagen - meist als <b>limitierte Sondermodelle</b> für diverse Märklin-<br>Fachhändler in verschiedenen Regionen Deutschlands |

#### Umnummerierung am 1.1.1957

Die Umnummerierung der 700er, 800er und anderer Artikelnummer-Reihen in das vierstellige Nummern-Schema erfolgte am 1.Januar 1957 aufgrund der zukünftigen Sortimentserweiterung, die mit den bisherigen dreistelligen Nummern oder Buchstaben/Ziffern-Kombinationen nicht mehr möglich war.

Mittlerweile war auch das ab 1957 verwendete Nummer-Schema an seine Grenzen gestoßen. Deshalb hat 1994 eine Erweiterung der Artikelnummern-Reihe stattgefunden. Ab diesem Zeitpunkt erhalten alle Artikel eine fünfstellige Nummer. Die vierstelligen Nummern bleiben aber bei den Artikeln des aktuellen Sortiments bis zu deren Produktionsende bestehen und werden dann erst gelöscht. – Die fünfstelligen Einzelteilnummern sind mit einer angehängten "0" auf sechsstellige Nummern ergänzt worden.

## A. Lokomotiven

| bis 1956 | ab 1957 | Modell-Bezeichnung                  |
|----------|---------|-------------------------------------|
| CM 800   | 3000    | Tenderlokomotive BR 89              |
| CE 800   | 3001    | Elektrische Lokomotive E 63 (grün)  |
| CEB 800  | 3002    | Elektrische Lokomotive E 63 (braun) |
| FM 800   | 3003    | Schlepptenderlokomotive BR 24       |
| TM 800   | 3004    | Tenderlokomotive BR 80              |
| DA 800   | 3005    | Schlepptenderlokomotive BR 23       |
| SK 800   | 3007    | Schlepptenderlokomotive BR 06       |
| F 800    | 3008    | Schlepptenderlokomotive BR 01       |
| GN 800   | 3009    | Schlepptenderlokomotive BR 44       |
| DL 800   | 3010    | Diesel-/Elektrische Lokomotive      |
| SET 800  | 3011    | Elektrische Lokomotive              |
| SEF 800  | 3012    | Elektrische Lokomotive BR 10000     |
|          |         | (SNCF)                              |
| SEH 800  | 3013    | Elektrische Lokomotive BR 1100 (NS) |
| RET 800  | 3014    | Elektrische Lokomotive Re 4/4 (SBB) |
| CCS 800  | 3015    | Elektrische Lokomotive CE 6/8 (SBB) |
| DB 800 K | 3016    | Triebwagen VT 95 (795)              |
| ST 800   | 3017    | Triebzug                            |
|          |         |                                     |

## B. Reisezugwagen

| bis 1956 | ab 1957 | Modellbezeichnung               |
|----------|---------|---------------------------------|
| 327/1    | 4000    | Personenwagen                   |
| 329/1    | 4002    | Personenwagen                   |
| 329/4    | 4003    | Gepäckwagen                     |
| 330/1    | 4004    | Abteilwagen                     |
| 330/2    | 4005    | Abteilwagen mit Bremserhaus     |
| 346/1    | 4006    | Schnellzugwagen                 |
| 346/1 B  | 4007    | Schnellzugwagen mit Schlußlicht |
| 346/2    | 4008    | Speisewagen DSG                 |
| 346/2 J  | 4009    | Speisewagen CIWL                |
| 346/3    | 4010    | Schlafwagen DSG                 |
| 346/3 J  | 4011    | Schlafwagen CIWL                |
| 346/4    | 4012    | Gepäckwagen                     |
| 346/5    | 4013    | Postwagen                       |
| 346/6    | 4014    | FD-Zug-Wagen                    |
| 348/1    | 4015    | Leichtschnellzugwagen SBB       |
| 348/2    | 4016    | Speisewagen SBB                 |
| 348/4    | 4017    | Gepäckwagen SBB                 |
| DB 800 B | 4018    | Beiwagen zum Schienenbus        |

## C. Güterwagen

| bis 1956 | ab 1957 | Modellbezeichnung                    |
|----------|---------|--------------------------------------|
| 304 A    | 4500    | Kesselwagen ARAL                     |
| 304 E    | 4501    | Kesselwagen ESSO                     |
| 304 S    | 4502    | Kesselwagen SHELL                    |
| 305      | 4503    | Niederbordwagen                      |
| 305/2    | 4504    | Niederbordwagen mit Pkw              |
| 306/1    | 4505    | Gedeckter Güterwagen                 |
| 306/1 S  | 4506    | Gedeckter Güterwagen mit Schlußlicht |
| 306/2    | 4507    | Gedeckter Güterwagen                 |
| 307/1    | 4508    | Kühlwagen                            |
| 307/2    | 4509    | Bananenwagen                         |
| 308/1    | 4510    | Weinwagen                            |
| 308/2    | 4511    | Kohlenstaubwagen                     |
| 361 G    | 4512    | Langholzwagen                        |
| 362      | 4513    | Kippwagen                            |
| 391/1    | 4514    | Niederbordwagen                      |
| 391/2    | 4515    | Niederbordwagen mit zwei Lkw         |
| 392 C    | 4516    | Rungenwagen                          |
| 393 C    | 4517    | Planewagen                           |
| 310/1    | 4600    | Güterzug-Gepäckwagen                 |
| 311/1    | 4601    | Offener Güterwagen                   |
| 312/1    | 4605    | Gedeckter Güterwagen                 |
| 313/2    | 4607    | Rungenwagen                          |
| 313/2 H  | 4608    | Rungenwagen mit Stammholz            |
| 313/3    | 4609    | Planewagen                           |
| 315/1    | 4610    | Schotterwagen                        |
| 315/2    | 4611    | Kranwagen (KRUPP-ARDELT)             |
| 315/4    | 4612    | Autotransportwagen                   |
| 315/4 G  | 4613    | Autotransportwagen mit vier Pkw      |

D. Zubehör / Transformatoren / Sonstiges (nicht nach Gruppen aufgelistet)

| bis 1956 | ab 1957 | Modellbezeichnung                                 |
|----------|---------|---------------------------------------------------|
| 278 A    | 6013    | Transformator, 16 VA                              |
| 280 A    | 6113    | Transformator, 30 VA                              |
| 397/11 G | 7000    | Krampen                                           |
| 397/12   | 7001    | Kupplungslehre                                    |
| 399      | 0200    | Zeichenschablone für M-Gleissystem 3600 / 3700    |
| 404 Ga   | 0201    | Eisenbahnfiguren (Reisende und Bahn personal)     |
| 404 Gb   | 0202    | Eisenbahnfiguren (Reisende und Bahn-<br>personal) |

| 404 Gc   | 0203 | Eisenbahnfiguren (Streckenarbeiter)    |
|----------|------|----------------------------------------|
| 409 AK   | 7003 | Oberleitungs-Anschlußkabel für Signale |
| 409 BG   | 7004 | Oberleitungs-Befestigungs-Garnitur     |
| 409 GS   | 7005 | Oberleitungs-Signal-Garnitur           |
| 409 J    | 7006 | Fahrdrahtisolierung                    |
| 409 K    | 7007 | Kreuzungs-Fahrdrahtstück               |
| 409 LG   | 7008 | Oberleitungs-Garnitur für Lokschuppen  |
| 409 M    | 7009 | Mast für Fahrleitung                   |
| 409 MA   | 7010 | Anschlußmast                           |
| 409 MB   | 7011 | Brückenmast                            |
| 409 MS   | 7012 | Signal-Anschlußmast                    |
| 409 P    | 7013 | Fahrdrahtstück, 24 cm                  |
| 409 PH   | 7014 | Fahrdrahtstück (Hohlstück), 11,5 cm    |
| 409 PN   | 7015 | Fahrdrahtstück (Nockenstück), 11,5 cm  |
| 409 Q/39 | 7016 | Querverbindung, 39 cm                  |
| 409 Q/28 | 7017 | Querverbindung, 28 cm                  |
| 409 R    | 7018 | Fahrdrahtstück, 27 cm                  |
| 409 RR   | 7019 | Fahrdrahtstück, 36 cm                  |
| 409 SP   | 7020 | Fahrdrahtspanner (Attrappe)            |
| 409 T    | 7021 | Turmmast                               |
| 409 U    | 7022 | Fahrdraht-Unterbrecherstück (Nocken-   |
|          |      | stück), 11,5 cm                        |
| 409 V    | 7023 | Fahrdraht-Ausgleichsstück (für Hohl-   |
|          |      | und Nockenstück), 10 cm                |
| 409 ZA   | 7025 | Ausleger (für Fahrleitungen an Turmma- |
|          |      | sten)                                  |
| 410 BG   | 7026 | Drehscheiben-Garnitur                  |
| 410 NG   | 7027 | Drehscheiben-Garnitur                  |
| 411 B    | 7028 | Lokschuppen, 3-ständig                 |
| 412      | 7029 | Lokschuppen, 2-ständig                 |
| 431      | 7033 | Vorsignalbaken                         |
| 433 G/12 | 7034 | Nummernschild-Ganitur                  |
| 438      | 7035 | Läutewerk (elektrisch betätigt)        |
| 446/1    | 7036 | Vorsignal (Vr0 / Vr1)                  |
| 446/2    | 7037 | Vorsignal (Vr0 / Vr2)                  |
| 446/3    | 7038 | Vorsignal (Vr0 / Vr1 / Vr2)            |
| 446/11   | 7039 | Hauptsignal (Hp0 / Hp1)                |
| 446/12   | 7040 | Hauptsignal (Hp0 / Hp2)                |
| 446/13   | 7041 | Hauptsignal (Hp0 / Hp1 / Hp2)          |
| 446/21   | 7042 | Gleissperrsignal                       |
| 446/22   | 7043 | Abdrücksignal                          |
| 446/41   | 7044 | Lichthauptsignal (Hp0 / Hp1)           |
| 446/91   | 7045 | Universalschalter                      |
| 448/3    | 7046 | Turmmast mit Bogenlampe                |
| 448/4    | 7047 | Bahnhofsleuchte                        |
| 448/5    | 7048 | Bogenleuchte                           |
| 450 G    | 7050 | Warnkreuz mit Blinklicht               |
| 451 G    | 7051 | Drehkran (auch: 451/2 G)               |
| 457/1    | 7054 | Bahnübergang (mechanisch)              |
|          |      |                                        |

| 459/1      | 7057  |     | Bahnübergang (vollautomatisch)         |
|------------|-------|-----|----------------------------------------|
| 459/1 ZG   | 7058  |     | Zusatzgarnitur für Bahnübergang 7057   |
| 461 B      | 7059  |     | Prellbock mit Warnlicht                |
| 462        | 7060  |     | Prellbock                              |
| 465        | 7161  |     | Vollträgerbrücke 18 cm                 |
| 466        | 7162  |     | Gitterbrücke 18 cm                     |
| 467/2      | 7163  |     | Bogenbrücke 36 cm                      |
| 467 P/30   | 7064  |     | Brückennfeiler 30 mm hoch              |
| 467 P/6    | 7065  |     | Brückenpfeiler 6 mm hoch               |
| 467 P/3    | 7066  |     | Unterlegilatte 3 mm hoch               |
| 468 A      | 7167  |     | Rampenstück, gebogen                   |
| 468 D      | 7168  |     | Rampenstück, gerade, 18 cm             |
| 470        | 7069  |     | Verteilernlatte                        |
| 475/4      | 7070  |     | Schaltpult, einpolig                   |
| 475/6      | 7071  |     | Schaltpult, vierpolig                  |
| 476/4      | 7072  |     | Stellpult                              |
| 481        | 7073  |     | Beleuchtungssockel                     |
| 484/12     | 7074  |     | Innenbeleuchtung für Personenwagen     |
| 484/21     | 7075  |     | Stromzuführung für Wagenbeleuchtung    |
| 484/22     | 7076  |     | Stromzuführung für Wagenbeleuchtung    |
| 484/31     | 7077  |     | Innenbeleuchtung für Schnellzugwagen   |
| 484/32     | 7078  |     | Schlußbeleuchtung für Personenwagen    |
|            |       |     | 4002                                   |
| 484/33     | 7079  |     | Aufsteckbare Schlußlaterne             |
| 485        | 60000 |     | Steckbirne, hell (ab 1996: 600000)     |
| 485        | 60001 |     | Steckbirne, rot (ab 1996: 600010)      |
| 485        | 60002 |     | Steckbirne grün (ab 1996: 600020)      |
| 489/1      | 7080  |     | Kabel mit Stecker und Muffe, 1m        |
| 489/2      | 7090  |     | Kabel mit Stecker und Muffe, 2 m       |
| 489 GP     | 7100  | bis | 7105 Kabel in verschiedenen Farben, je |
|            |       |     | 10 m                                   |
| 490 M      | 7111  | bis | 7117 Muffe in verschiedenen Farben     |
| 490 S      | 7121  | bis | 7127 Stecker in verschiedenen Farben   |
| 490 SQ     | 7131  | bis | 7137 Stecker mit Querloch in verschie- |
|            |       |     | denen Farben                           |
| 490 Y      | 7140  |     | Kreuzstecker                           |
| 490 Z      | 7141  |     | Zwischenstecker/Doppelstecker          |
| 495        | 60010 |     | Schraubbirne, hell                     |
| 495        | 60011 |     | Schraubbirne, rot                      |
| 495        | 60012 |     | Schraubbirne, grün                     |
| 496/12     | 7142  |     | Plastik-Reifen, 12 ø                   |
| 496/13     | 7143  |     | Plastik-Reifen, 13 ø                   |
| 496/14     | 7144  |     | Plastik-Reifen, 14 ø                   |
| 496/14/1,6 | 7145  |     | Plastik-Reifen, 14 ø, 1,6 mm breit     |
| 496/16     | 7146  |     | Plastik-Reifen, 16 ø                   |
| 496/16/1,6 | 7147  |     | Plastik-Reifen, 16 ø, 1,6 mm breit     |
| 496/20     | 7148  |     | Plastik-Reifen, 20 ø                   |
| 496/22     | 7149  |     | Plastik-Reifen, 22 ø                   |
| 497/3 P    | 60030 |     | Bürstenpaar                            |

| 497/LP  | 60033 |     | Bürstenpaar für Langsamfahrt            |
|---------|-------|-----|-----------------------------------------|
| 497/4 P | 60035 |     | Bürstenpaar                             |
| 499     | 60020 | bis | 60023 Schraubbirne, hell / rot / grün / |
|         |       |     | weiß (ab 1996: 600200)                  |

Diese Artikel sind, wie die Fahrzeuge, in dieser Datenbank ebenfalls zweifach aufgelistet; ergänzend dazu wird auf die jeweilige Artikelnummer vor bzw. ab 1957 hingewiesen.

Fahrzeuge aus Zugpackungen sind – falls es sich um Varianten und nicht um Teile aus dem Sortiment handelt – unter den entsprechenden Triebfahrzeugen, Reisezug-, Güter- und Bahndienstwagen zusätzlich als Varianten aufgeführt.

# Die Sortierungs-Reihenfolge der Märklin-Artikel ist in ARCHIV aufsteigend angelegt:

- 1. alphanumerische Artikelnummern (Buchstaben und Ziffern)
- 2. vierstellige Artikelnummern
- 3. fünfstellige Artikelnummern

#### Modellbeschreibungen

In ARCHIV ist für jeden Märklin-00/H0-Artikel und deren Varianten eine ausführliche Beschreibung zu finden – ohne jegliche Abkürzungen.

Bei Fahr- und Untergestellen sowie Gehäusen und Aufbauten, die aus Zink-Druckguss bestehen, ist in den Beschreibungen die Kurzfassung "Guss" eingesetzt, bei Fahr- und Untergestellen aus Blech oder Kunststoff: "Blech" bzw. "Kunststoff", bei anderen Teilen – wie Geländern oder Handgriffen: "Metall".

# Die Maßangaben sind über die Puffer gemessene Fahrzeuglängen (LüP).

Technische Änderungen haben nur dann Eingang in die Datenbank gefunden, wenn Sie für die Sammlung von Bedeutung sind – z.B.: Schraubbirnen/Steckbirnen/Leuchtdioden; Bürstenlager offen/ geschlossen; ein Motor/zwei Motoren etc. Alle Änderungen, die äußerlich nicht erkennbar sind und nur dem technischen Fortschritt dienen, gelangen nicht in die Beschreibungen, da sich die vielen konstruktiven Änderungen und Verbesserungen des Innenlebens mancher Fahrzeuge ohnehin nicht erfassen lassen und für die Sammlung auch nicht relevant sind. ARCHIV enthält nur von Märklin komplett hergestellte Modelle und Varianten. Umbauten, Fremdbedruckungen oder durch Dritte geänderte Fahrzeuge sowie Prototypen, Handmuster, Vorserienmodelle und Werbefahrzeuge sind nicht verzeichnet.

#### Bauzeiten

In ARCHIV sind bei den Fahrzeugen und deren Varianten die jeweiligen Bauzeiten aufgeführt, in denen die einzelnen Modelle hergestellt wurden bzw. noch werden. Die jeweiligen Anfangs- und End-Jahresangaben beziehen sich auf die aus den Märklin-Katalogen und Märklin-Prospekten ermittelten Laufzeiten – auch wenn die betreffenden Artikel danach noch im Handel waren bzw. noch angeboten wurden oder werden. Die Bauzeit-Abgrenzungen von Varianten sind aus fertigungstechnischen Gründen nicht exakt und verbindlich ermittelbar. Dies gilt auch für Zubehör und sonstige Artikel.

Zwischen 1940 und 1945 (Zweiter Weltkrieg) hat Märklin weiterhin die 00-Modelle mit dem technischen Stand von 1940 ausgeliefert – dies allerdings in sehr eingeschränktem Umfang und ohne nennenswerte Modelländerungen. Parallel dazu sind in dieser Zeit auch Modell-Überarbeitungen, Neugestaltungen und Neuentwicklungen gelaufen, die jedoch erst ab 1947 in das Sortiment kamen. Die überarbeiteten Modelle wurden kenntlich gemacht mit einem "N" (neue Ausführung) hinter den bestehenden Artikelnummern, und die damalige Fahrzeugpalette ist um gravierende Neuheiten erweitert worden mit den Lokomotiven CCS 800, MS 800, ES 800; der Guss-Güterwagen-Reihe (310 – 334) – den "Super-Modellen aus bruchfestem Guss" – sowie dem neu gestalteten Metallgleis 3600.

Da der Zeitraum 1940 - 1947 nicht mit Literatur (Katalogen, Broschüren) belegt ist, enden die Bauzeitangaben in der Auflistung der 00-Artikel bei 1940 und werden ab 1947 weitergeführt bzw. beginnen ab 1947.

| Beispiele und Erläuterung der Bauzeit-Angaben: |                                       |  |
|------------------------------------------------|---------------------------------------|--|
| Bauzeit: 1979                                  | = wurde nur 1979 produziert           |  |
| Bauzeit: 1979 – 1988                           | = wurde von 1979 bis 1988 hergestellt |  |
| Bauzeit: 1999 –                                | = seit 1999 bis heute im Sortiment    |  |

#### Modellabbildungen

Fast jeder Artikelnummer ist eine Modellabbildung zugeordnet, die zugleich auch stellvertretend für deren Varianten stehen kann. Haben sich unter einer Artikelnummer sichtbare Ausführungs-Unterschiede ergeben, dann sind nach Möglichkeit auch diese Varianten bildlich dargestellt. Jede Modellabbildung ist mit der dazugehörigen Artikelnummer bzw. der Artikel- und Variantennummer versehen.

Beispiel:

Die Artikelnummer "xxxx –1" in der Modellabbildung bedeutet, daß die 1. Variante abgebildet ist. Diese Nummer bleibt u.U. – falls keine weiteren erforderlichen Abbildungen vorhanden sind – bis zur 4. Variante unverändert bestehen und wird erst ab der 5. Variante durch eine neue Modellabbildung "xxxx –5" ersetzt. Diese Abbildung wird gegebenenfalls auch für die folgenden Varianten weitergeführt. – Fehlende Abbildungen werden jedoch nach und nach eingefügt.

Auch auf mehrfach von Märklin belegte Artikelnummern wird in ARCHIV hingewiesen: In den Modellabbildungen sind diese Fahrzeuge (und andere Artikel) zusätzlich mit: ....A1, ....A2, Sonder- und Spezialmodelle mit: ....S1, ....S2 sowie Primex- und Minex-Artikel teilweise mit: ....PR oder ....Mi gekennzeichnet

#### Hinweis

Gegenstände aus der Zeit des Nationalsozialismus sind nur zum Zwecke der Berichterstattung über Vorgänge des Zeitgeschehens oder der Geschichte abgebildet und beschrieben (§§ 86, 86a StGB).

#### Preisangaben

Erläuterungen zu den Preisangaben (in EURO):

Artikel, die sich noch im Märklin-Lieferprogramm befinden bzw. im Handel noch erhältlich sind, werden in allen drei Preisfenstern mit einem Stern (\*) gekennzeichnet. Für die von Märklin im Auftrag und für die Mitgliedsfirmen der MHI produzierten Sondermodelle kann der MHI-Vorstand den MHI-Mitgliedern gegenüber Mittelstandsempfehlungen aussprechen und die Verkaufspreise publizieren. Diese MHI-Verkaufspreise sind auch in ARCHIV verzeichnet.

Bei Fahrzeugen, die sich nicht mehr im Lieferprogramm befinden, sind Richtwerte für drei Erhaltungs- bzw. Qualitätszustände angegeben:

- A = Wert des Modells in ausgezeichnetem Zustand möglichst im Originalkarton.
- **B** = Wert des Modells in einem guten Zustand mit leichten Gebrauchsspuren und Kratzern.
- C = Wert für Modelle, die aufgrund ihres Einsatzes als Spielzeug stärkere Gebrauchsspuren, fehlende Einzelteile und kleine Schäden aufweisen.

Bei Spezialmodellen, ausgesprochenen Sammlerobjekten und den Neuheiten der letzten beiden Jahre sind lediglich die Richtwerte für den erstklassigen **Erhaltungszustand A** angegeben, denn diese Fahrzeuge sind kaum "bespielt" bzw. weisen erfahrungsgemäß auch keine Gebrauchsspuren auf.

Die Richtwerte können übrigens nur Anhaltspunkte und Orientierungshilfen für die Beschaffung und Veräußerung eines Modells sein. – Die Richtwerte wurden vom Autor Joachim Kampmann, unterstützt von einem Team erfahrener Märklin-Sammler, auf Auktionen, Tauschbörsen und Spielzeugmärkten ermittelt. Letztlich bestimmen aber Marktangebot und Kaufinteresse den aktuellen Preis.

Mittlerweile sind - gerade bei älteren Exponaten - die Originalkartons nicht unbedingt mit im Preis enthalten. Mit den Originalkartons können Aufschläge bis zu 20 % auf den Kaufpreis erzielt werden. Vorsicht ist allerdings geboten beim Ankauf der rotkarierten Kartons – davon sind viele Nachbildungen im Umlauf.

# Einführung

Im nachfolgenden machen wir Sie mit den einzelnen Bedienelementen von ARCHIV vertraut.

Nach dem Start von ARCHIV sehen Sie folgendes Programmfenster:

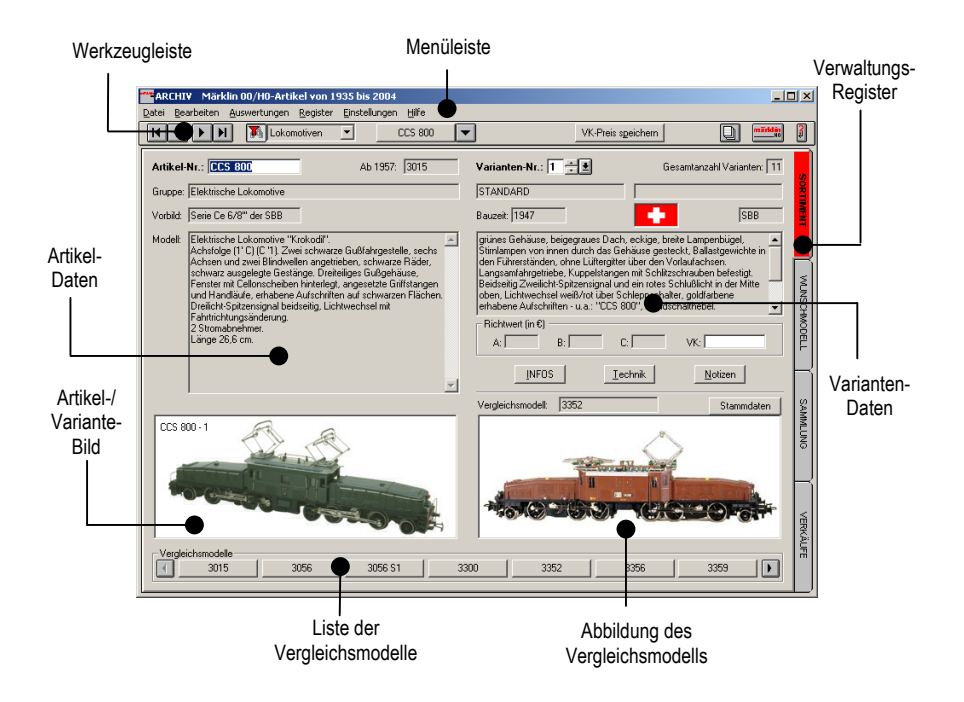

# Menüleiste

Hier finden Sie die Ihnen von Windows-Anwendungen bekannten Befehlsmenüs:

#### Datei

Mit Ansicht Drucken wird der aktuelle Bildschirminhalt gedruckt. Dabei werden die Einstellungen des Windows-Standard-Druckers verwendet. Die Ansicht wird entsprechend eingepasst.

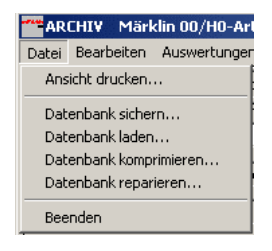

**Datenbank sichern** bietet Ihnen die Möglichkeit, alle Ihre Eingaben in ARCHIV (Stammdaten, Preise, Texte, Eingaben in WUNSCHMODELL, SAMMLUNG und VERKÄUFE) zu sichern. Die Sicherung erfolgt in ein von Ihnen frei wählbares Verzeichnis auf Ihrer Festplatte. Innerhalb des von Ihnen gewählten Verzeichnisses erstellt ARCHIV ein Unterverzeichnis (Maerklin\_H0\_SIK\_xxx) mit fortlaufender Nummer. Das Verzeichnis mit der höchsten Nummer enthält somit auch die aktuellste Sicherung.

Hinweis: Über "Einstellungen"-"Profileinstellungen"-"Sonstiges" kann die automatische Erstellung eines Unterverzeichnisses abgewählt werden. Dann sichern Sie immer genau in das ausgewählte Verzeichnis.

#### So erstellen Sie eine Sicherung Ihrer Daten:

Starten Sie ARCHIV, wählen Sie im Menü unter "DATEI" den Punkt "Datenbank sichern..."

Den folgenden Hinweis sollten Sie sich genau durchlesen und mit **O.K**. bestätigen.

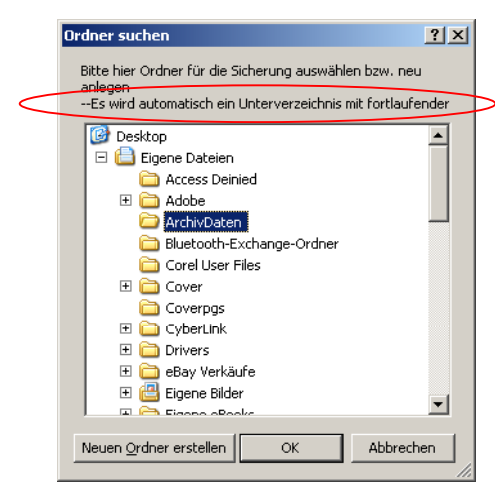

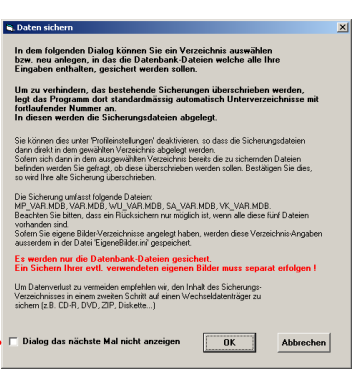

Wählen Sie nun ein Zielverzeichnis. Unter neueren Windows-Versionen können Sie auch einen neuen Ordner erstellen.

Abhängig von der getätigten Einstellung erstellt ARCHIV ggf. in diesem Verzeichnis automatisch ein Unterverzeichnis mit fortlaufender Nummer.

Bestätigen Sie Ihre Auswahl mit O.K.

Nach erfolgreicher Sicherung wird Ihnen ein entsprechender Dialog angezeigt. Besätigen Sie mit OK. Die Sicherung ist hiermit abgeschlossen.

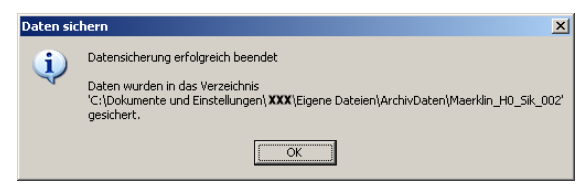

Sichern Sie bitte den gesamten Inhalt des aktuellsten Verzeichnisses auf einen Wechseldatenträger (z.B. CD-R, ZIP, DVD/DVD-RAM usw.)

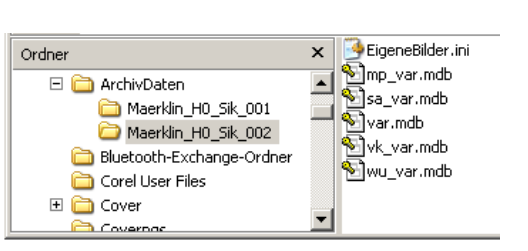

Verifizieren Sie die geschriebenen Daten (die meisten Brennprogramme bieten eine solche Möglichkeit) um die Lesbarkeit der Daten zu gewährleisten.

#### <u>Datenbank laden</u>

 ACHTUNG:

 Beim Rückladen einer gesicherten Datenbank durch "Datenbank laden" werden alle Ihre in

 WUNSCHMODELL/SAMMLUNG/VERKÄUFE getätigten Eingaben unwiederbringlich gelöscht!

#### Um eine Sicherung zurückzuspielen gehen Sie wie folgt vor:

Starten Sie ARCHIV und wählen Sie im Menü den Punkt "DATEI" – "Datenbank laden".

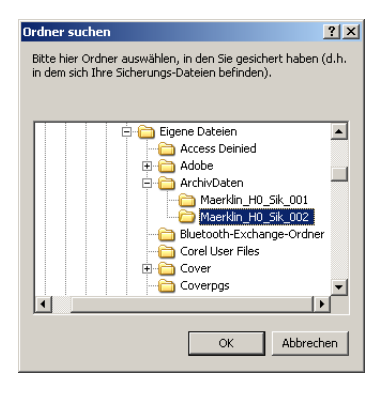

Wählen Sie das Verzeichnis, welches die gewünschte Sicherung enthält. (Archiv schlägt die letzte von Ihnen durchgeführte Sicherung vor).

Bestätigen Sie mit O.K.

(OK kann nur dann betätigt werden, wenn das gewählte Verzeichnis eine gültige Sicherung enthält). Der folgende Dialog weist Sie nochmals ausdrücklich auf einen evtl. Datenverlust hin. Wenn Sie sich sicher sind, bestätigen Sie mit OK.

| Daten lac     | len                                                                                                    |            | ×                                                                                                    |
|---------------|----------------------------------------------------------------------------------------------------|------------|----------------------------------------------------------------------------------------------------|
| ?             | Aktuelle Daten wirklich durch gesicherte Daten aus Verzeichnis C:{Dol<br>(Die aktuellen Daten gehen dabei verloreni)                     | sumente un | Einstellungen\XXX(Eigene Dateien ArchivDaten Meerkin_H0_Sik_002 ersetzen ???<br>Abtrechen                                                                               |
| Daten I       | aden<br>Daten-Laden erfolgreich durchgeführt !<br>ARCHIV wird nun beendet.<br>Bitte starten Sie ARCHIV neu, um mit den neuen Daten zu ar | X          | Nach erfolgreicher Rücksiche-<br>rung erhalten Sie einen entspre-<br>chenden Hinweis. Bestätigen Sie<br>mit <b>OK</b> .<br>ARCHIV wird nun beendet.                     |
| Bitte<br>neut | e starten Sie ARCHIV er-                                                                                                    | Abgleich   | Ihrer Daten auf ARCHIV Ut die Daten der eingespielten Sicherung auf den aktuellen Stand zu bringen,<br>muß ein Abgleich mit den aktuellen Daten des Sortments erfolgen. |

Nach dem Starten wird ein automatischer Abgleich gestartet. Bestätigen Sie den entsprechenden Dialog mit **JA**.

| ? | Um die Daten der eingespielten Sicherung auf den aktuellen Stand zu bringen,<br>muß ein Abgleich mit den aktuellen Daten des Sortiments erfolgen. |  |  |
|---|----------------------------------------------------------------------------------------------------|--|--|
|   | Dieser Abgleich kann einige Minuten dauern !                                                                                                    |  |  |
|   | Jetzt durchführen ?                                                                                                    |  |  |
|   | <u>la</u> <u>N</u> ein                                                                                                    |  |  |
|   |                                                                                                    |  |  |

*Märklin* übernimmt keine Verantwortung für die fehlerfreie Durchführung der Sicherung oder Rücksicherung Ihrer Daten!

Datenbank komprimieren verringert den Speicherbedarf der Datenbank auf der Festplatte und beschleunigt die Zugriffe beim Suchen. Diese Funktion ist nur sinnvoll, nachdem Sie umfangreiche Eingaben oder Änderungen vorgenommen haben.

Datenbank reparieren brauchen Sie nur anwenden, wenn Sie während ihrer Arbeit mit ARCHIV Fehlermeldungen erhalten, die darauf schließen lassen, dass ein Datenbankfehler vorliegt.

#### Bearbeiten

Diese Menüpunkte entsprechen den Pfeilsymbolen in der Werkzeugleiste.

#### Auswertungen

Statistik zeigt Ihnen die Anzahl der in den Verwaltungs-Registern WUNSCHMODELL, SAMMLUNG und VERKÄUFE erfassten Artikeln.

| 💐 Verkäufe                | ×                                                             |
|---------------------------|---------------------------------------------------------------|
| Anzahl Artikel:           | 2 (Artikel =<br>Hersteller +<br>Artikel-Nr +<br>Varianten-Nr) |
| Anzahl Exemplare:         | 2                                                             |
| Summe Kaufpreise:         | € 0,00                                                        |
| Wert:                     | € 5.205,00                                                    |
| Summe<br>Verkaufs-Preise: | € 0,00                                                        |
| [                         | brechen                                                       |

en <u>Auswertungen</u> <u>R</u>egister <u>E</u>instellungen <u>S</u>tatistik Bericht über <u>S</u>ortiment... Bericht über <u>W</u>unschmodell... Bericht über S<u>a</u>mmung... Bericht über <u>V</u>erkäufe...

Abhängig vom Verwaltungsregister, in dem Sie sich befinden, wird ihnen die Anzahl der eingegebenen Artikel und Exemplare angezeigt. Bei SAMMLUNG erhalten Sie zusätzlich die Summe der *Kaufpreise* und den *Wert* Ihrer Sammlung. Als Grundlage für die Ermittlung des Wertes dienen die unter SAMMLUNG im Feld Bewertung/Wert eingegebenen Beträge. In VERKÄUFE wird Ihnen die *Summe der Verkaufspreise* angezeigt.

## Einstellungen

Stammdaten

| Kaufort            | Lagerort                      | Käufer        | Hersteller           |
|--------------------|-------------------------------|---------------|----------------------|
| Gruppe             | Status                        | Sondermodell  | Bahngesellscha       |
|                    |                               |               |                      |
|                    | 1                             |               |                      |
| BahngesKürzel      | Bahngesellschaft              |               | Land 🔺               |
| * DR               | Deutsche Reichsbahn (bis      | 1945)         | * Deutschland        |
| * DR               | Deutsche Reichsbahn (DD       | R; 1945-1991) | * Deutschland        |
| * DB               | Deutsche Bundesbahn (bis      | 1991)         | * Deutschland        |
| * DB AG            | Deutsche Bahn AG (ab 199      | * Deutschland |                      |
| * K.Bay.Sts.B.     | Königlich Bayerische Staat:   | * Deutschland |                      |
| * KPEV             | Königlich Preußische Eisen    | * Deutschland |                      |
| * K.W.St.E         | Königlich Württembergisch     | * Deutschland |                      |
| * Bad.St.E         | Badische Staatseisenbahn      | * Deutschland |                      |
| " = von modellplar | geliefert (d.h. nicht verände | rbar) A       | nderes Land zuordnen |
|                    |                               |               |                      |
|                    |                               |               |                      |

diesen Übersichten In können Sie neue Einträge für "Kaufort", "Lager-, "Käufer", "Herstelort" ler" (Artikel-)Gruppe Status, Sondermodell und Bahngesellschaft anlegen, umbenennen oder 1öschen. Diese Einträge stehen Ihnen später bei der Erfassung eigener Artikel zur Verfügung. Ein-

träge, die mit einem "\*" versehen sind, wurden Ihnen von Märklin geliefert, und können von Ihnen nicht geändert oder gelöscht werden! Alternativ zu dieser Vorgehensweise können sie diese Einträge auch direkt in den entsprechenden Verwaltungsregistern anlegen. Hierzu tragen Sie den gewünschten Wert/Eintrag im gleichnamigen Feld ein und drücken RETURN.

#### Währung

(P

(P

| 🐂 Währungs-Einstellung                                                           | × |
|----------------------------------------------------------------------------------|---|
| ACHTUNG                                                                          |   |
| Eine hier vorgenommene Änderung wirkt<br>sich auf alle !!! Windows-Programme aus |   |
| Änderung wird erst nach Neustart von Collection<br>sichtbar !                    |   |
| Währungs-Format:                                                                 |   |
| OK Abbrechen                                                                     |   |

In den Dialog *Währung* können Sie jede gewünschte Währung eingeben.

Eine Währungsänderung wirkt sich auf alle Windows-Programme aus. Die win.ini wird verändert. Bei späterer Veränderung der Einstellung erfolgt keine Währungsumrechnung.

#### Bilder automatisch laden

Ist diese Funktion aktiviert, werden die Abbildungen sofort automatisch mit angezeigt. Ist diese Funktion deaktiviert kann die Abbildung, durch Maus-Klick auf die Bildfläche, nachgeladen werden.

#### Hilfekärtchen anzeigen

Die Texte der Hilfekärtchen erleichtern Ihnen den Einstieg in Programmoberflächen. Wenn der Mauszeiger etwa 2 Sekunden über ihnen steht, wird das Hilfekärtchen angezeigt.

#### Profil-Einstellungen

Das Kärtchen "Bilder-Verzeichnisse" gibt Ihnen Möglichkeit den die Standort (= Pfad) Ihrer oder der mitgelieferten Bilder, frei zu wählen. Eigene Bilder enthält die Pfade ihrer eigenen, z.B. eingescannten Bilder. Sie können durch "Verzeichnis hinzufügen" mehrere Pfade angeben.

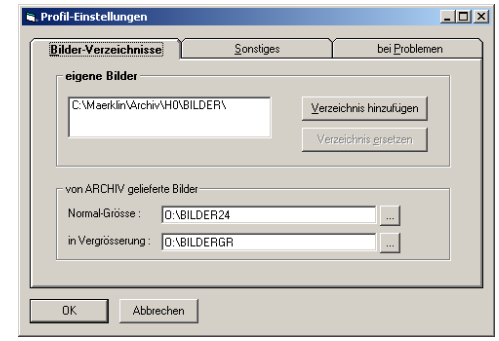

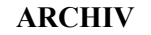

| <u>B</u> ilder-Verzeichnisse                                             | Sonstiges                                                                                              | bei <u>P</u> roblemen                                             |
|--------------------------------------------------------------------------|----------------------------------------------------------------------------------------------------|-------------------------------------------------------------------|
| Start mit Register                                                       | bei Registerwechsel<br>Abfrage ob Artikel i<br>Vorbelegung der /<br>© "JA", übernet<br>© "NEIN", nicht | übernommen werden soll<br>Abfrage:<br>imen<br>übernehmen          |
| Fiir jede Sicherung<br>automatisch eigenes<br>Unterverzeichnis erstellen | ARCHIV-Vollbild-Darst<br>Anpassung der Bild<br>ACHTUNG:<br>Verminderte Darstellun                      | ellung > 800x600<br>I Darstellungsgrösse<br>gsqualität der Bilder |
| OK Abbrechen                                                             |                                                                                                    |                                                                   |

In "*Start mit Register"* können Sie festlegen, welches Register jeweils beim Start von Archiv angezeigt werden soll. Arbeiten Sie z.B. hauptsächlich mit SAMMLUNG, so ist es sinnvoll, hier SAMMLUNG zu wählen.

Durch die Vielzahl der in ARCHIV enthaltenen Artikel kann es notwendig werden, sich nur innerhalb einer Artikel-Gruppe zu bewegen. Wählen sie im Feld "*Start mit Obergruppen-Filter"* eine der vorgegebenen Gruppen. ARCHIV wird in Zukunft mit dieser Einstellung starten.

Ob der Obergruppen-Filter aktiviert ist, sehen sie in der Werkzeugleiste an dem "gedrückten" Filter-Symbol. Hier können Sie auch eine andere Gruppe wählen. Diese Einstellung ist dann allerdings nur für diese ARCHIV-Sitzung wirksam!

"Bei Registerwechsel..." bestimmt das Verhalten von ARCHIV, wenn sie von einem Register (z.B. SORTIMENT) in ein anderes (z.B. SAMMLUNG) wechseln und der momentan angezeigte Artikel NICHT in dem Zielregister vorhanden ist. Aktivieren sie den Haken "Abfrage ob Artikel übernommen werden soll", um von ARCHIV nach dem weiteren Vorgehen gefragt zu werden. Die Knöpfe "JA- übernehmen" und "NEIN – nicht übernehmen", bestimmen die Vorbelegung dieses Dialogs.

Ist der entsprechende Artikel bereits im Zielregister vorhanden, wird bei ausgewähltem "*Abfrage ob Artikel übernommen werden soll*" zu dem entsprechenden Artikel im Zielregister gewechselt. Diese Option können Sie auch in der Werkzeugleiste über ein entsprechendes Symbol aktivieren bzw. deaktivieren.

ARCHIV passt sich automatisch an Ihre Bildschirmauflösung an. Sollten Sie Windows mit einer Bildschirmauflösung größer 800x600 Bildpunkten verwenden, können sie bestimmen, ob die Artikel- und Vergleichsmodell Abbildungen proportional vergrößert dargestellt werden sollen. Wählen sie hierzu "*Anpassung der Bild-Darstellungsgröße*". ACHTUNG! Die Bilder können in diesem Fall mit verminderter Qualität dargestellt werden.

Diese Option hat keine Auswirkung auf die vergrößerten Artikel-Abbildungen, welche sie mit einem Doppelklick auf die "kleinen" Artikel-Abbildungen erreichen.

*Für jede Sicherung automatisch eigenes Unterverzeichnis erstellen* ist standardmäßig eingeschaltet. Sofern Sie wünschen, immer genau in das gewählte Verzeichnis zu sichern, entfernen Sie den Haken.

#### Einbinden eigener Bilder

Sie können eigene Bilder nur in den Registern WUNSCHMODELL, SAMMLUNG und VERKÄUFE einbinden.

- ☑ Wählen Sie hierzu im entsprechenden Register das gewünschte Modell/Exemplar.
- ☑ Wechseln Sie dann in die Menüleiste "Einstellungen -> eigenes Bild".
- $\mathbf{\nabla}$ Sie können hier wählen, ob sie das von ARCHIV gelieferte anzeigen lassen wollen Bild (nur bei Artikeln aus SORTIMENT möglich), oder ein eigenes Bild wünschen. Wählen Sie hier einen zuvor (unter "Profileinstellungen") eingegebenen Pfad aus. Der Inhalt des gewählten Verzeichnisses wird Ihnen angezeigt.
- ☑ Selektieren Sie das gewünschte Bild.
- ☑ Drücken Sie OK.

Mögliche Grafikformate sind "BMP", "JPG" und "TIF".

Achtung: Ihre Bilder werden in den Registern eingepasst angezeigt. Aus diesem Grund verwenden Sie möglichst nur Bilder im BMP-Format. Mit diesem Datei-Format erhalten Sie die besten Ergebnisse. Ausserdem sollten die Bilder im Format 800x323 Pixel, bzw. im Seitenverhältnis 0,403 (Breite x 0,403 = Höhe) vorliegen.

Die von Märklin gelieferten Bilder liegen im JPG-Format vor und werden in zwei verschiedenen Größen (alle in 16 Millionen Farben) geliefert:

Kleine Abbildungen (in den Registern):352x142 Pixelvergrößerte Abbildung ("Doppelklick"):800x323 Pixel

(P

Sie selbst haben jedoch nur die Möglichkeit, ein Bild je Artikel zu wählen, welches Ihnen in den Registern und mittels Doppelklick vergrößert dargestellt wird:

Wählen Sie 352x142 Pixel, um das Bild im Register optimal anzeigen zu lassen. Vergrößert wird das Bild jedoch "hoch gerechnet", d.h. die Darstellungsqualität verschlechtert sich.

#### oder

Wählen Sie 800x323 Pixel, um eine optimale vergrößerte Darstellung zu erreichen. In den Registern wird das Bild dann jedoch "herunter gerechnet", d.h. das Bild wird unter Umständen in einer schlechteren Qualität dargestellt.

Sie sollten beide Möglichkeiten testen, und das für Ihre Zwecke ideale Format wählen! Sie können jedoch auch eine "Zwischengröße" verwenden.

#### Von ARCHIV gelieferte Bilder

Die Pfade für die von ARCHIV gelieferten Bilder sollten Sie nur ändern, wenn Sie die Bilder auf die Festplatte kopiert haben oder sich der Laufwerkbezeichner für Ihr CD-ROM-Laufwerk geändert hat.

(P)

(P

#### Hinweis:

Sollten Sie genügend freien Speicherplatz auf Ihrer Festplatte zur Verfügung haben - derzeit ca. 400 MB - so können Sie die Bilddateien auf Ihre Festplatte kopieren. Dies beschleunigt den Zugriff auf die Bilder.

Dazu legen Sie sich ein Verzeichnis *BilderGR* (Bilder hoher Auflösung) oder *Bilder24* (für die verkleinerte Darstellung in den Registern) an.

Danach kopieren Sie den Inhalt der entsprechenden Datei von der CD-ROM in das von Ihnen angelegte Verzeichnis.

Anschließend müssen Sie ARCHIV noch mitteilen, von wo sich das Programm von nun an die Bilder laden soll. Dies geschieht im Menüpunkt "Einstellungen -> Profileinstellungen".

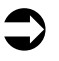

#### Hilfe

#### Info-Dialog

*Datei-Informationen:* Hier erfahren Sie die genaue Versions-Bezeichnung sowie die installierten BugFixes.

Installations-Pfad: Hier ist ARCHIV installiert.

Betätigen Sie den Knopf "Installationspfad im Explorer öffnen" um direkt ins ARCHIV Installationsverzeichnis zu gelangen (z.B. für Updates).

# Werkzeugleiste

Die Werkzeugleiste enthält programmspezifische Symbole zur Anwenderführung:

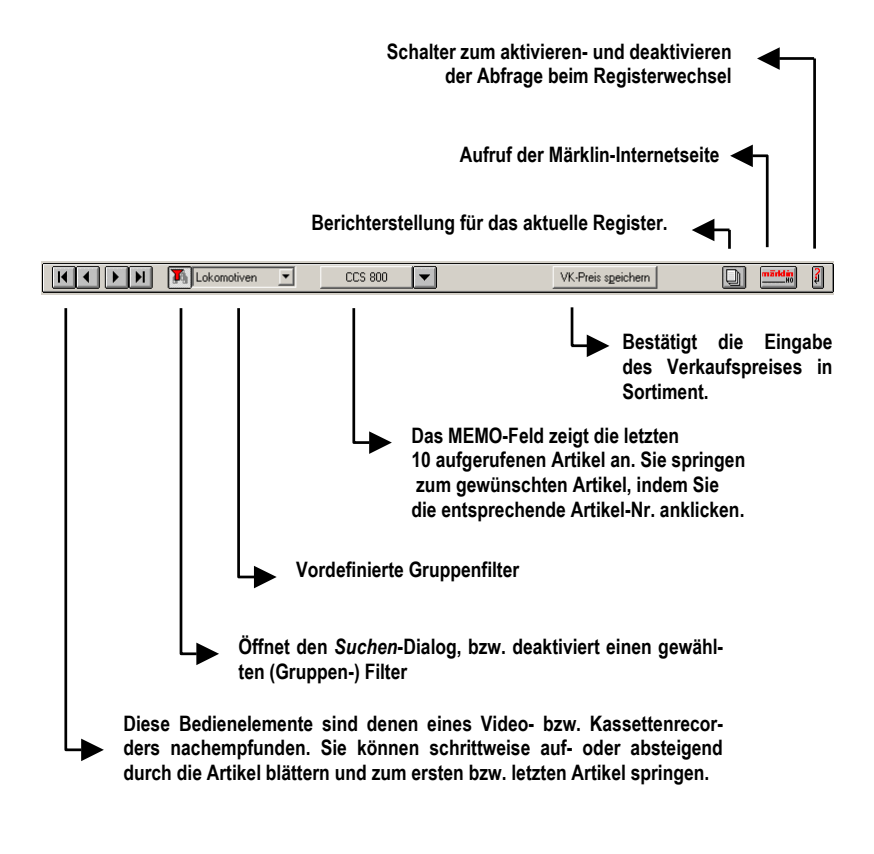

## Register

#### SORTIMENT

enthält die von Märklin mitgelieferten Produktdaten. Zur Verwaltung stehen ihnen hier (wie auch in den übrigen Registern) umfangreiche Such- und Reportfunktionen zur Verfügung.

#### **WUNSCHMODELL**

Verwalten Sie hier Ihre Kaufwünsche. Sie können eigene Kaufwünsche eingeben oder einen Artikel aus SORTIMENT in WUNSCHMODELL übernehmen. Haben Sie den "Wunschartikel" erworben, übernehmen Sie ihn einfach in Ihre Sammlung!

#### SAMMLUNG

beinhaltet die von Ihnen angelegte Sammlung. Erfassen Sie eigene Artikel oder übernehmen Sie einen Artikel aus WUNSCHMODELL und SORTIMENT.

#### <u>VERKÄUFE</u>

registriert Ihre Verkaufsabsichten und die Verkäufe. Sie können eigene Artikel zum Verkauf eingeben, bzw. aus SORTIMENT, WUNSCHMODELL oder SAMMLUNG in VERKÄUFE übernehmen.

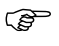

Ist der momentan angezeigte Artikel+Variante in einem der anderen Register vorhanden, wird ihnen dies durch einen **Haken** in dem entsprechenden Register angezeigt. Ist nur eine Variante dieses Artikels in einem der anderen Register vorhanden, wird dies durch einen **Haken-Umriss** im entsprechenden Register angezeigt.

ARCHIV

SORTIMENT

WUNSCHMODELL

SAMMLUNG

VERKÄUFE

# SORTIMENT

Der Programmteil SORTIMENT enthält die Märklin 00/H0-Lokomotiven von 1935 bis heute. Beim Programmstart wird die erste Artikelnummer angezeigt (CCS 800).

Wegen der Vielzahl von Informationen wurde in den meisten Fällen auf die Feldbeschreibung verzichtet. Die folgenden Bilder sollen Ihnen die Datenfelder und deren Bedeutung erläutern.

Eine genaue Beschreibung der einzelnen Datenfelder erhalten Sie später.

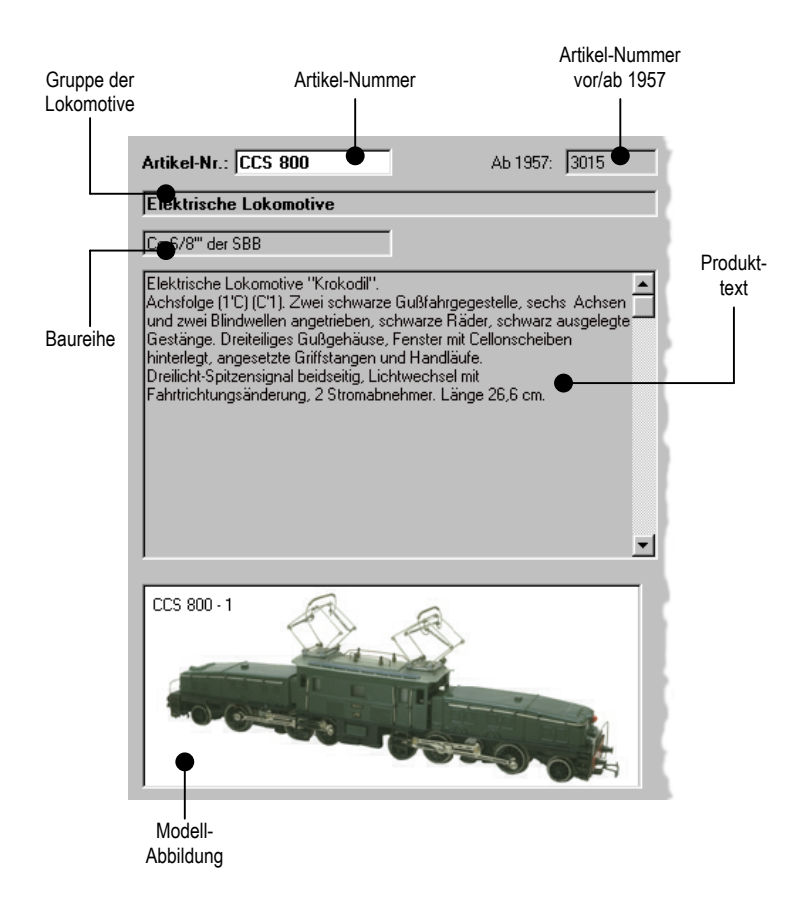

## Artikel-Nummer

Hier wird die aktuelle Artikelnummer des Modells angezeigt.

Bei Artikel-Nummern die von Märklin mehrfach vergeben wurden, erscheint neben der Artikel-Nummer ein kleines rotes Ausrufungszeichen.

(P)

Durch Eingabe einer Artikel-Nummer und drücken der Return-Taste können Sie sich die gewünschten Stammdaten eines (anderen-) Artikels anzeigen lassen.

Beachten Sie bitte, dass auch "Leerzeichen" Zeichen sind, welche mit den Nummern und Buchstaben zusammen eingegeben werden müssen!

Bsp.: geben Sie CCS 800 und nicht CCS800 ein!

Einige Artikel besitzen keine eigene Artikelnummer. Dies betrifft meist Artikel, welche in Zugpackungen enthalten waren, und zu diesem Zeitpunkt und in dieser Ausführung in keinem Sortimentskatalog aufgeführt waren. Um auch diese Artikel verwalten zu können, bedienen wir uns "Null-Nummern". Diese Nummern (0000 bis 0028, Stand Mai 2004) sind vorläufige Artikelnummern.

Wird zu einem späteren Zeitpunkt für ein "0000"-Fahrzeug eine Artikelnummer bekannt, erhält das Fahrzeug diese Nummer oder erscheint unter dieser Nummer als Variante.

Sollten Sie einen solchen Artikel in Ihre SAMMLUNG, WUNSCHMODELL oder VERKÄUFE übernommen haben, wird dieser Artikel dann in den o.g. Registern NICHT aktualisiert. Dies muss von Ihnen "händisch" erfolgen.

# Artikel-Nummern vor/ab 1957

Dieses Feld zeigt, wenn vorhanden, die zugehörige Artikelnummer vor oder nach 1957 an.

Die Artikel-Daten sind in beiden Fällen die gleichen.

(P)

Aufgrund einer Artikelnummern-Umstellung im Jahr 1957 besitzen einige Artikel, welche vor **und** nach dieser Umstellung angeboten wurden, zwei Artikel-Nummern.

# Gruppe der Artikel

Um die einzelnen Artikel gegeneinander abgrenzen zu können, sind die in SORTIMENT gelieferten Artikel in verschiedene Gruppen unterteilt (z.B. Diesellokomotiven, Elektrische Lokomotiven u.v.m.).

Eine Auflistung aller Gruppen finden Sie in ARCHIV unter Einstellungen – Stammdaten – Gruppen Hier können Sie für ihre Sammlung auch eigene Gruppen anlegen, diese ändern oder löschen. Alle mit \* gekennzeichneten Gruppen wurden Ihnen von Märklin geliefert, und können nicht geändert oder gelöscht werden!

# Baureihe

Hier wird Ihnen die Baureihe des Vorbildes angezeigt.

# Produkttext

Der Produkttext gilt als Basistext die Varianten. Der Produkttext enthält Angaben, welche auch für alle Varianten unveränderlich sind.

# Modellabbildung

Mit ARCHIV werden Ihnen eine Vielzahl von hochwertigen Produkt-Abbildungen mitgeliefert. Ist für den aktuellen Artikel eine Abbildung verfügbar, werden sie in diesem Fenster dargestellt. Da einige Varianten optisch nahezu identisch sind, wird im linken, oberen Eck der Abbildung die Artikel- und Variantennummer der Variante angezeigt, von der die Abbildung stammt.

Ein Doppelklick auf die Abbildung vergrößert das Bild auf 200%.

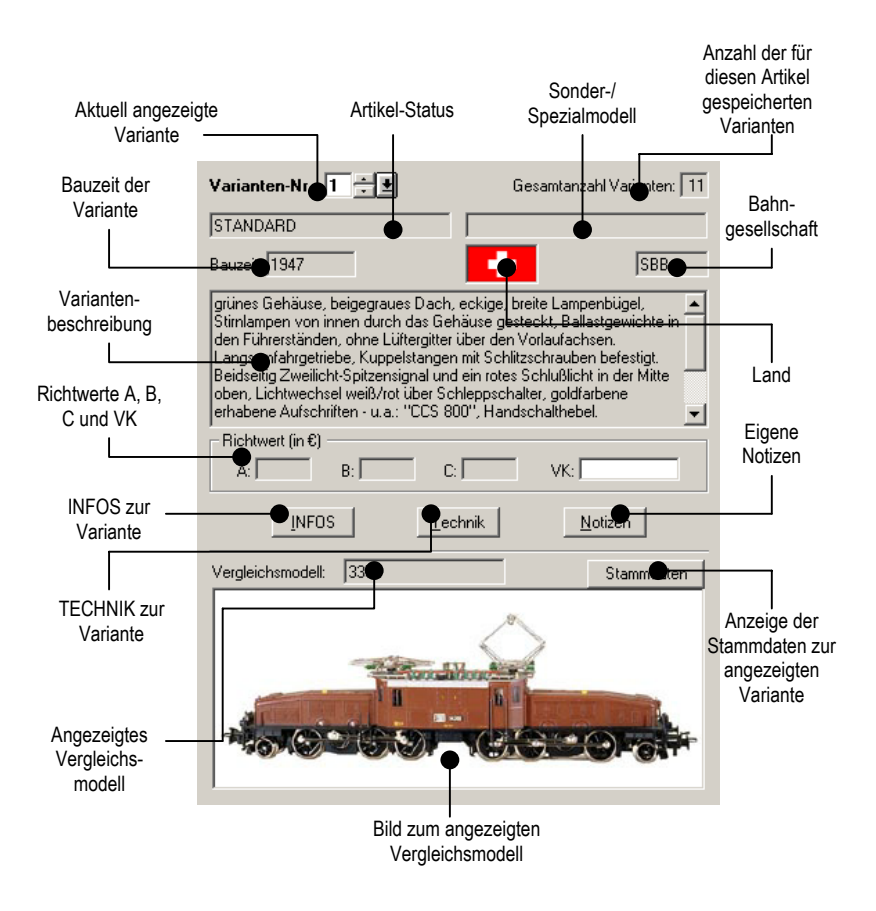

# Aktuell angezeigte Variante

Innerhalb des Produktionszeitraumes eines Artikels wurde dieser oft mehrmals geändert. Da diese "Varianten" eines Artikels alle unter der selben Artikelnummer vertrieben wurden, dient die "Varianten-Nummer" der weiteren Unterscheidung dieses Artikels. Sie können sich (wenn vorhanden) eine andere Variante anzeigen lassen, indem Sie

- (1) die angezeigte Nummer überschreiben und mit "return" bestätigen
- (2) mittels des "Pfeil-nach-oben" Symbols eine Variante höher, bzw. mit dem "Pfeil-nach-unten" Symbol eine Variante zurück blättern.
- (3) sich eine Übersicht aller Varianten anzeigen lassen.

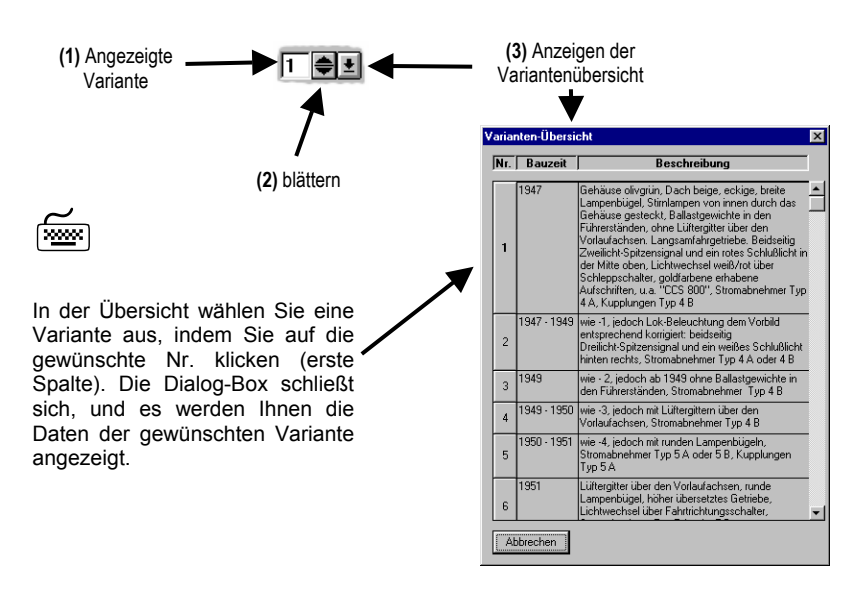

## Anzahl Varianten

Zeigt Ihnen die Anzahl der für diesen Artikel gespeicherten Varianten an.

# Artikel-Status

Beschreibt die verschiedenen Produktlinien im Märklin H0-Bereich.
## Sonder-/Spezialmodell

Zeigt, ob es sich bei der angezeigten Lokomotive um ein Sondermodell handelt, das zu einem bestimmten Anlass produziert wurde oder um ein Spezialmodell, das nie in den Handel kam.

## Bauzeit

Beschreibt den Zeitraum, in der die angezeigte Lokomotive produziert wurde. Hier einige Beispiele:

| Bauzeit: 1959        | = | nur 1959 produziert           |
|----------------------|---|-------------------------------|
| Bauzeit: 1959 - 1968 | = | von 1959 bis 1968 hergestellt |
| Bauzeit: 1999 -      | = | seit 1999 im Programm         |

## Land und Bahngesellschaft

Nahezu jeder Lokomotive ist ein Land und eine Bahngesellschaft zugeordnet. Ausnahmen bilden z.B. solche Lokomotiven, denen keine Original-Lokomotiven zum Vorbild standen. (Sie werden in ARCHIV bei Baureihe als "nur ähnlich" bezeichnet).

Jeder Bahngesellschaft ist ein Land zugeordnet. Einem Land können jedoch mehrere Bahngesellschaften zugeordnet sein.

ARCHIV zeigt nur die entsprechende Länderflagge, bzw. das Symbol der Bahngesellschaft an.

Wollen Sie sich den Namen des Landes bzw. der Bahngesellschaft anzeigen lassen, gibt es zwei Möglichkeiten:

- 1. bei eingeschalteten Hilfekärtchen: ca. 2 Sekunden auf dem Feld stehen bleiben,
- 2. bei ausgeschalteten Hilfekärtchen mit dem Mauszeiger auf das entsprechende Feld, dann die linke Maustaste gedrückt halten.

Weitere Informationen hierzu finden Sie unter

• Einstellungen – Stammdaten – Bahngesellschaften

## Variantenbeschreibung/Produkttext

Hier finden Sie die Unterscheidungsmerkmale der Varianten. Die Variantenbeschreibung ist als Ergänzung zum Produkttext zu sehen.

## Richtwerte und Verkaufspreis (VK)

*Richtwerte* sind "Sammlerpreise" für nicht mehr produzierte und im Handel erhältliche Modelle. Sie sind in drei verschiedene Qualitätszustände unterteilt:

- A = Wert des Modells in ausgezeichnetem Zustand möglichst im Original-Karton.
- **B** = Wert des Modells in einem guten Zustand mit leichten Gebrauchsspuren und Kratzern.
- C = Wert f
  ür Modelle, die aufgrund ihres Einsatzes als Spielzeug st
  ärkere Gebrauchsspuren, fehlende Einzelteile, aber keine gr
  ößeren Sch
  äden aufweisen.

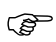

In dieser spezifischen Märklin-Archiv-Version werden die Richtwerte nicht mitgeliefert !

Verkaufspreis kann einen von Ihnen eingegeben Wert enthalten:

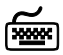

*Eingabe* eines Verkaufspreises: Tragen Sie einen Wert in das Feld ein, und drücken Sie in der Werkzeugleiste den Knopf "VK-Preis speichern".

*Löschen* eines Verkaufspreises: Löschen Sie den eingetragenen Wert (Achtung! Keine Leerstellen!) und drücken Sie dann den "VK-Preis speichern"-Knopf.

#### Infos-, Technik- und Notizen zur Variante

Zu einer Vielzahl von Modellen sind zusätzliche Informationen gespei-<u>INFOS</u> <u>Iechnik</u> <u>Notizen</u> chert. Über diese drei Schaltflächen können Sie diese Informationen abrufen und eigene erfassen.

#### Infos

Enthält eine Vielzahl von Informationen, die speziell auf diesen Artikel zutreffen. Z.B. Angaben über evtl. Fälschungen, Stückzahlen sowie Detailabbildungen mit Beschreibungen.

Eine graue Schrift auf dem Infos-Knopf zeigt Ihnen, daß für diesen Artikel keine Infos vorhanden sind.

Ist sie schwarz, können Informationen abgerufen werden!

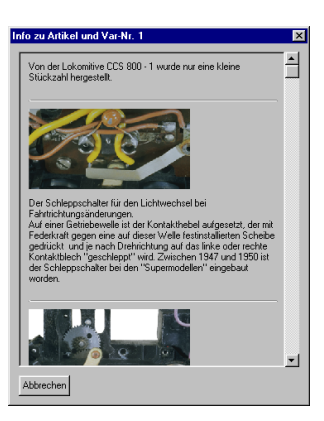

#### **Technik**

Unter Technik finden Sie zu diesem Artikel gehörende technische Informationen, z.B. über Umschalter, Kupplung und Stromabnehmer mit Typenbezeichnung und Abbildung sowie andere ergänzende Informationen.

(P)

(P

Eine graue Schrift auf dem Technik-Knopf zeigt Ihnen, dass für diesen Artikel keine Infos vorhanden sind.

Ist sie schwarz, können Informationen abgerufen werden!

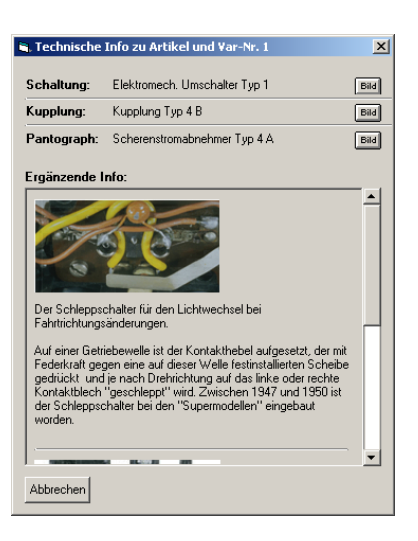

#### Notizen

Wählen Sie Notizen, um eigene Kommentare einzugeben. Notizen gelten jeweils für die Kombination Artikel-Nummer + Variante!

Ein "\*" Hinter Notizen kennzeichnet Ihren Eintrag.

Um Ihre Eintragungen oder Änderungen zu speichern, bestätigen Sie mit dem Knopf "SPEICHERN".

#### Vergleichsmodelle

Zu den meisten Artikeln existieren Modelle, die in Art und Ausführung mit anderen Artikeln vergleichbar sind oder diesen in weiten Teilen sogar entsprechen.

| -Verg | leichsmodelle |      |      |         |      |      |      |  |
|-------|---------------|------|------|---------|------|------|------|--|
| 4     | CCS 800       | 3015 | 3056 | 3056 S1 | 3300 | 3356 | 3359 |  |

Sind für den aktuell angezeigten Artikel solche Vergleichsmodelle vorhanden, werden diese hier angezeigt. Mit den links und rechts angebrachten Pfeiltasten können Sie vor- und zurückblättern.

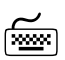

Wählen Sie ein Vergleichsmodell durch anklicken der entsprechenden Artikelnummer mit der linken Maustaste.

Das Bild zu diesem Vergleichsmodell wird Ihnen nun im Varianten-Abbildungsfenster angezeigt.

Gleichzeitig erscheint neben der Artikelnummer des Vergleichsmodells ein neuer Knopf: "Stammdaten". Er dient dazu, sich die Stammdaten dieses Vergleichsmodells auf den Hauptbildschirm anzeigen zu lassen.

Um die Artikel-Daten dieser Variante sofort zu sehen, verwenden Sie beim Auswählen des Vergleichsmodells die rechte Maustaste.

Wollen Sie zu einem vorherigen Artikel zurück, verwenden Sie das "MEMO-Feld". Hier sind die letzten zehn gewählten Artikelnummern gespeichert.

Alle grau unterlegten Stammdaten-Felder können nicht verändert werden!

## Suchen in SORTIMENT

Eine der großen Stärken von ARCHIV sind die Suchfunktionen! Sie können in allen Registern nach den verschiedensten Kriterien suchen und sogar Kriterien miteinander verknüpfen.

| Suche in Sortiment einschränken liber | ×                                     |
|---------------------------------------|---------------------------------------|
|                                       | Anzahl Varianten 🖃 🔽                  |
| Artikel-Nr eindeutig                  | Status Sondermodell                   |
| Gruppe                                | Bauzeit Eänder/Bahnges.               |
| Baureihe                              | Varianten-Beschreibung enthält Text : |
| Artikel-Beschreibung enthält Text :   |                                       |
|                                       | Preis-Angaben                         |
|                                       | Infos     Technik     Notizen         |
| OK                                    | Abbrechen                             |

Als Ergebnis erhalten Sie eine Liste der gefunden Artikel.

Suchen in SORTIMENT unterscheidet sich vom Suchen in anderen Registern nur durch die zur Verfügung stehenden Kriterien.

Zur genauen Bestimmung des gewünschten Artikels stehen in den verschiedenen Feldern mehrere Operatoren zur Verfügung:

| =           | = | Der gesuchte Artikel muß im entsprechen-<br>den Feld genau diesem Wert entsprechen!<br>Z.B.: Eingegebener Wert: CCS 800<br>Gefunden: CCS 800 |
|-------------|---|----------------------------------------------------------------------------------------------------|
| beginnt mit | = | Der gesuchte Artikel muß am Beginn des<br>entsprechenden Feldes diesen Wert enthal-<br>ten!                                                  |
|             |   | Z.B.: Eingegebener Wert: CCS<br>Gefunden: CCS 800                                                                                            |
| endet mit   | = | Der gesuchte Artikel muß am Ende des<br>entsprechenden Feldes diesen Wert enthal-<br>ten!                                                    |
|             |   | Z.B.: Eingegebener Wert: 800<br>Gefunden:                                                                                                    |
|             |   | Alle Artikel mit "800"                                                                                                    |
| enthält     | = | Der gesuchte Artikel enthält an irgendeiner<br>Stelle des entsprechenden Feldes diesen<br>Wert!                                              |
|             |   | Z.B.: Eingegebener Wert: CS<br>Gefunden: CCS 800                                                                                             |

Bei numerischen Feldern können auch die mathematischen Operatoren

| = | gleich  |
|---|---------|
| < | kleiner |
| > | größer  |

verwendet werden.

(P

Führende und abschließende Leerzeichen werden bei der Suche nicht berücksichtigt.

Des weiteren kann in einigen Fällen gesucht werden, ob ein Feld überhaupt mit einem Wert gefüllt ist (Richtwert-Preis vorhanden?) oder ein Artikel einer bestimmten Gruppe zugehört (z.B Gruppe = *Diesellokomotive*, Land = *Deutschland*).

Nicht in jedem Feld steht jeder Operator zur Verfügung. Die Operatoren sind in den einzelnen Such-Dialogen bereits vorgegeben, und können nicht geändert werden!

Nachfolgend sind die verschiedenen Dialogfelder, die in SORTIMENT zur Verfügung stehen, abgebildet.

#### Artikelnummer

Geben Sie hier die gesuchte Artikelnummer ein. Wenn Sie die genaue Bezeichnung nicht kennen, verwenden Sie "enthält".

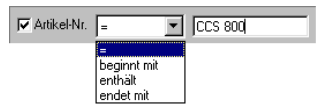

#### Artikelnummer eindeutig

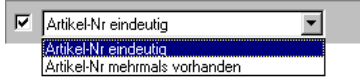

Diese Suchoption gibt Ihnen die Möglichkeit, nach solchen Artikel-Nummern zu suchen die mehrfach

vergeben wurden, z.B. für ein Sondermodell und für eine reguläre Märklin-Lok. Die Modelle müssen dabei nicht identisch sein!

#### Gruppen

Hier können Sie nach der Gruppenzugehörigkeit des Artikels suchen. Zur einfacheren Suche sind die Artikel in Ihre Obergruppen (Lokomotiven, Wagen usw.) unterteilt und Gruppen. Innerhalb dieser Obergruppen, von links

| Obergru          | ppen                |                |                              |
|------------------|---------------------|----------------|------------------------------|
|                  |                     |                |                              |
| Literatur/Medien | Straßenb./Sonstiges | Eigene Gruppen | ]                            |
| Lokomotiven      | Wagen               | Packungen      | Zubehör                      |
|                  | Diesellokomotive    | n Tende        | rlokomativen<br>optenderrok. |

nach rechts, werden die Gruppen weiter unterteilt.

Sie können über alle Obergruppen hinweg beliebig viele Gruppen wählen.

Achtung! Die Suchergebnisliste kann sehr lang werden! Verwenden Sie ein solch "grobes" Suchkriterium nur in Verbindung mit anderen Suchkriterien!

#### Baureihe

| 🕅 Baureihe | =             |
|------------|---------------|
| 🕅 Baureihe | nur ähnlich 💌 |

Eine sehr interessante Suchmöglichkeit bietet Baureihe an. Da einigen

Artikeln mehrere Baureihen zugewiesen sind, sollten Sie möglichst nur nach dem "numerischen" Teil der Baureihe, unter Verwendung von "enthält", suchen.

Da nicht jedem Märklin Modell ein Original als Vorbild diente, können Sie auch *"nur ähnlich"* wählen. In diesem Fall wird nach Lokomotiven gesucht, die keiner Baureihe zugeordnet sind.

#### Artikelbeschreibung

Da Artikelbeschreibung einige wichtige Informationen enthält, die zur Identifizierung einer

| I▼ Artikel-Beschreibung enthält Text : |  |
|----------------------------------------|--|
| ICE                                    |  |

gesuchten Lokomotive dienen könnten, haben Sie auch hier die Möglichkeit nach Textteilen zu suchen. Achten Sie bitte darauf, dass der eingegebene Text möglichst genau auf die gesuchte Lokomotive hinweist! Der gesuchte Text muss Buchstabe für Buchstabe dem in der Artikelbeschreibung entsprechen!

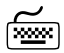

#### Bsp: geben Sie ICE ein.

|   | Artikel-Nr | Gruppe                 | Baureihe            | Beschreibung                           |
|---|------------|------------------------|---------------------|----------------------------------------|
| ۲ | 2986       | Triebwagen / Triebzug  | BR 401              | Triebzug "ICE".                        |
|   | 3018       | Triebwagen / Triebzug  | VT 70.9             | Triebwagen.                            |
|   | 3121       | Triebwagen / Triebzug  | Micheline           | Schienen-Omnibus "Micheline"           |
|   | 3123       | Triebwagen / Triebzug  | Micheline           | Schienen-Omnibus "Micheline".          |
|   | 3396       | Tenderlokomotive       | BR 86               | Tenderlokomotive.                      |
|   | 3546       | Diesellokomotive       | V 36 / BR 236       | Diesellokomotive                       |
|   | 3603       | Triebwagen / Triebzug  | Micheline / Minerva | Schienen-Omnibus "Micheline",          |
|   | 3750       | Triebwagen / Triebzug  | BR 401              | ICE-Triebkopf-Set "Elisabeth".         |
|   | 3828       | Elektrische Lokomotive | E 91.9              | Elektrische Lokomotive.                |
|   | 34382      | Elektrische Lokomotive | 12X                 | Elektrische Lokomotive (AEG-Prototyp). |
|   | 37382      | Elektrische Lokomotive | 12X                 | Elektrische Lokomotive.                |
|   | 38382      | Elektrische Lokomotive | 12X                 | Elektrische Lokomotive.                |

Das Ergebnis ist korrekt: Alle jetzt angezeigten Artikel enthalten in der Artikelbeschreibung die Buchstabenkombination "ICE", was nicht heißen muss, dass es sich immer um einen ICE handelt!

Beispiel: Die Artikelbeschreibung zu Artikel 3603 enthält ebenfalls "ice":

```
... gelbe Aufschrift: "Minerva Belgique licence Michelin" ...
```

Also Vorsicht! Bei falscher Wahl des Suchbegriffs können Sie eine sehr große Suchergebnisliste erhalten!

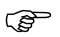

#### Tipp:

Mit Hilfe der Suchoption "*Artikel-Beschreibung enthält Text*" können Sie u.a. . . .

... nach **Fahrzeuggattungen** suchen, indem Sie eine entsprechende Bezeichnung eingeben: "Containerwagen", "Behälter-Triebwagen", "Mineralöl-Kesselwagen" usw.

... nach bestimmten **Kesselwagen** suchen, indem Sie z.B. "A-ral", "BP", "Esso" oder "Shell" eingeben.

Dies kann auch dazu dienen, Artikel zu finden, welche (noch-) keine eigene Artikelnummer besitzen (z.B. Zugpackungen).

Siehe auch im ARCHIV-Handbuch SORTIMENT -> Artikel-Nummer

#### Anzahl Varianten

Wählen Sie, ob die gesuchte Variante eine bestimme Anzahl (z.B. keine!) Varianten hat.

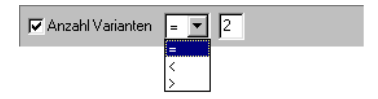

#### Status

| ☐ Standard | Export    |
|------------|-----------|
| T HAMO-Lok | Г НОВВУ   |
| ☐ INSIDER  | Г мні     |
| F Primex   | ☐ ANTEX   |
| ☐ MINEX    | TRAIN-ING |
| HAMO-Strab | T ALPHA   |
|            |           |

Dieses Menü dürfte selbsterklärend sein.

Wählen Sie eine oder mehrere der nebenstehenden Optionen.

#### Sondermodell

Auch diese Optionen sollten Ihnen eigentlich keine Rätsel aufgeben: Sondermodell oder Spezialmodell, das ist hier die Frage. Oder keines von beidem.

| ~ .   | 100      |             |                    |
|-------|----------|-------------|--------------------|
| Sonde | r./Sno   | zualmood    | iol                |
| JUNUE | 17 J D C | 210111100   | iei                |
|       | Sonde    | Sonder-/Spe | Sonder-/Spezialmod |

C Sondermodell

🗖 Spezialmodell

#### Bauzeit

Wählen Sie zuerst "*Bauzeit beachten*". Erst dann können Sie einen der nachfolgenden Punkte selektieren.

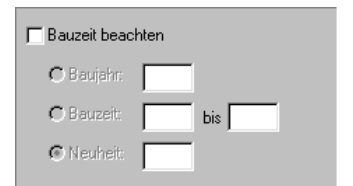

Mit *Baujahr* bestimmen Sie ein bestimmtes Baujahr, in welchem das Modell produziert wurde.

*Bauzeit* beschreibt einen genau definierten Zeitraum.

Eine Besonderheit bietet "Neuheit": tragen Sie hier das Jahr ein, in dem die Produktion begann.

ſ

Ś

Achtung! Alle Angaben müssen vierstellig sein! Bsp: "1996"

#### Varianten-Beschreibung

Die Handhabung dieses Menüs entspricht der von "Artikel-Beschreibung".

▼ Varianten-Beschreibung enthält Text :

#### Länder/Bahngesellschaft

Hier werden alle von ARCHIV mitgelieferten Länder und deren Bahngesellschaften aufgelistet.

Wählen Sie eine oder mehrere Länder oder Bahngesellschaften aus. Sollten Sie ein Land wählen, werden automatisch alle zu diesem Land gehörenden Bahngesellschaften mit- selektiert.

Bei einer Mehrfachselektion muss der gesuchte Artikel nur einer dieser Optionen entsprechen!

| Deutschland | Deutsche Reichsbahn (bis 1945)               | - |
|-------------|----------------------------------------------|---|
|             | Deutsche Reichsbahn (DDR: 1945-1991)         | ł |
|             | Deutsche Bundesbahn (bis 1991)               |   |
|             | Deutsche Bahn AG (ab 1991)                   |   |
|             | Königlich Bayerische Staatsbahn              |   |
|             | Königlich Preußische Eisenbahn-Verwaltung    |   |
|             | 🗖 Königlich Württembergische Staatseisenbahn |   |
|             | Badische Staatseisenbahn                     |   |
|             | 🔲 Württembergische Eisenbahngesellschaft     |   |
|             | Südwestdeutsche Eisenbahngesellschaft        |   |
|             | Berliner Verkehrsbetriebe                    |   |
|             | Elbe-Weser-Verkehrsbetriebe                  |   |
|             | 🗖 Ilmebahn GmbH Einbeck                      |   |
|             | F Hersfelder Eisenbahn GmbH                  |   |
|             | 🗖 Lüchow-Schmarsauer Eisenbahn               |   |
|             | 🗖 Bayerische Zugspitzbahn                    |   |
|             | Deutschland (Flagge)                         |   |
| □ Schweiz   | Ern-Lötschber-Simplon-Bahn                   |   |
|             | 🔲 Schweizerische Bundesbahnen                |   |
|             | 🗖 Südostbahn                                 |   |
|             | Censingen-Balsthal-Bahn                      |   |
| Elgien      | Belgische Staatsbahnen                       |   |
|             | Lhemin de ter a vapeur des 3 valees          |   |
| England     | Ritische Firenhahren                         |   |
|             | London Midland and Scottish Balway           |   |
|             | London and Noth Eastern Balway               |   |

#### Preis-Angaben

| 🐂 Preis-Angaben |             | ×         |
|-----------------|-------------|-----------|
| Verkaufs-Preis  | vorhanden 💌 |           |
| Verkaufs-Preis  | =           | und       |
| E Richtwert     | vorhanden   |           |
| E Richtwert     |             | und       |
|                 | OK          | Abbrechen |

Dieses Menü ist in zwei Teile unterteilt: Verkaufspreis und Richtwert. Da in Archiv keine Richtwerte vorhanden sind, kann nach diesen nicht gesucht werden (das

Menü ist "ausgegraut"). Bei der Suche nach Verkaufspreisen können Sie noch bestimmen, ob ein Verkaufspreis vorhanden ist, oder als zusätzliche Einschränkung, den entsprechenden Wert eingeben. Verwenden Sie hierzu die vorgegebenen mathematischen Operatoren.

#### Infos

Auch hier können Sie bestimmen, ob überhaupt Infos vorhanden sind, und wenn ja, können Sie durch Eingabe eines Wertes die Suche weiter einschränken.

| Infos vorhanden   |  |
|-------------------|--|
| 🗖 enthalten Text: |  |
|                   |  |

#### Technik

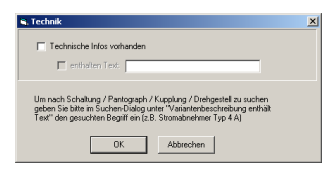

Natürlich bietet Ihnen ARCHIV auch die Möglichkeit, nach den technischen Eigenschaften des gesuchten Modells zu suchen.

#### Notizen

Suchen Sie hier nach von Ihnen eingegebenen Notizen, oder nur nach deren Vorhandensein!

| T Notizen  | vorhanden | • |  |
|------------|-----------|---|--|
| 🗖 enthalte | en Text:  |   |  |

#### Die Suchergebnis-Liste

Alle zuvor beschriebenen Suchoptionen haben (sinnvolle Anwendung der Suchkriterien vorausgesetzt) eines gemeinsam: sie liefern eine Suchergebnis-Liste.

In dem unten stehenden Beispiel suchten wir unter "Gruppen" nach "Dampflokomotiven".

| Suche in Sortiment einschränken über       |                                 |                |                          |                                                  |               |                    |                             |               |
|--------------------------------------------|---------------------------------|----------------|--------------------------|--------------------------------------------------|---------------|--------------------|-----------------------------|---------------|
| TArtikel-Nr.                               | AntkelNt. = Y                   |                |                          |                                                  |               |                    |                             |               |
| Artikel-Nr eindeutig     Status     Status |                                 |                | s 🗆 🗖 So                 | ndermodell                                       |               |                    |                             |               |
| Gruppe                                     |                                 | Bauze          | it 🗆 Länd                | ler/Bahnges.                                     |               |                    |                             | _             |
| E Baureihe                                 |                                 | Herionten-Be   | schreibung enthält Ti    | Literatur/Medien                                 | Straßen<br>Wa | igen               | Eigene Gruppen<br>Packungen | Zubehör       |
| Artikel-Beschreibung                       | ) en thält Text :               |                |                          |                                                  | -             |                    | <b></b>                     |               |
|                                            |                                 | Preis-Ang      | aben                     | Lokomotiven –                                    |               | mpriokomotiven; -  | Schl                        | epptenderlok. |
|                                            |                                 | Infos          | Technik                  | -                                                | - Die         | sellokomotiven     |                             |               |
|                                            |                                 |                |                          |                                                  | Elei          | ktrische Lokornot  | iven                        | I             |
|                                            | OK                              | Abbrechen      | 1                        |                                                  | - E Trie      | bwagen             |                             | I             |
|                                            |                                 |                |                          |                                                  | - E Trie      | shziate            |                             |               |
|                                            |                                 |                |                          | l l                                              | - 🗆 Da        | mpfspeicherlokon   | ontiven                     | I             |
| Suchergebnis-Liste                         |                                 |                |                          |                                                  | ×             | inproposo nonorion |                             | H             |
| Artikel-Nr                                 | Gruppe Bau                      | reihe          | Beschreibung             |                                                  | <u> </u>      |                    |                             |               |
| CM 800                                     | Tenderlokomotive BR 8           | 39 der DB      | Tenderlokomotive.        | /                                                |               |                    |                             |               |
| DA 800                                     | Schlepptenderlokomotiv BR 2     | 23 der DB      | Schlepptenderlokomoti    | ve.                                              | 1             |                    |                             |               |
| E 700                                      | Schlepptenderlokomotik BR (     | D1 der DR      | Schlepptenderlokomoti    | ve.                                              |               |                    |                             |               |
| E 800 LMS                                  | Schlepptenderlokomotiv          |                | Schlepptenderlokomoti    | ve.                                              |               |                    |                             |               |
| F 800                                      | Schlepptenderlokomotiv BR (     | D1 der DB      | Schlepptenderlokomoti    | ve.                                              |               |                    |                             |               |
| FM 800                                     | Schlepptenderlokomotiv BR 2     | 24 der DB      | Schlepptenderlokomoti    | ve.                                              |               |                    |                             |               |
| G 800                                      | Schlepptenderlokomotiv BR 4     | 44 der DB      | Schlepptenderlokomoti    | ve.                                              |               |                    |                             |               |
| GN 800                                     | Schlepptenderlokomotiv BR 4     | 44 der DB      | Schlepptenderlokomoti    | ve.                                              |               |                    |                             |               |
| HR 700 LMS                                 | Schlepptenderlokomotiv BR (     | 01 der LMS     | Schlepptenderlokomoti    | ve.                                              |               |                    |                             |               |
| HR 700 LNER                                | Schlepptenderlokomotiv BR 0     | 01 der LNER    | Schlepptenderlokomoti    | ve.                                              |               |                    |                             |               |
| HR 700                                     | Schlepptenderlokomotiv BR (     | 01 der DR      | Schlepptenderlokomoti    | ve.                                              |               |                    |                             |               |
| HR 800 LMS                                 | Schlepptenderlokomotiv BR (     | J1 der LMS     | angetriebene Achsen      | varzes oubrantgesteil, drei<br>Vorlaufachsen mit |               |                    |                             |               |
| HR SUULNER                                 | Schlepptenderlokomotr BH (      | J1 der LNER    | Scheibenrädern Gußg      | ehäuse, schwarz,                                 |               |                    |                             |               |
| HH 800                                     | Schlepptenderlokomotr BH L      | J1 der DR      | Fensterrahmen, Zierlinie | en und erhabene                                  |               |                    |                             |               |
| R 700 LMS                                  | Schlepptenderlokomotir BH 0     | JI der LMS     | Aufschriften: "Markin"   | und "HR /UU" goldtarben,                         |               |                    |                             |               |
| D 700 CINER                                | California dadal anatia DD      | DI der LINE h  | Zweilicht-Spitzensignal  | und Kupplung Typ 0 A                             |               |                    |                             |               |
| D 700 S LMS                                | Schlepptendellokomotik BR (     | DI del LMS     | vome, Vierachsiger Te    | nder aus Blech, Kupplung                         |               |                    |                             |               |
| P 700                                      | Schlapptenderlokomotis BP (     | Di der DR      | Typ 2. Länge 27 cm.      | 10                                               |               |                    |                             |               |
| B 8001MS                                   | Schlepptenderlokomotis BB (     | D1 der LMS     | Schlepptenderlokomoti    | ve                                               | -             |                    |                             |               |
| Liste als Filter verw                      | enden<br>Abbrechen <u>B</u> ild | er - Übersicht | Liste grucken            | Weitere Suche                                    |               |                    |                             |               |

Sie sehen, dass Tender- und Schlepptender-Lokomotiven eine Untermenge von "Dampflokomotiven" bilden. Die auf Grund unserer Einschränkungen erstellte Suchergebnis-Liste bietet selbst einige Funktionalität.

Die einfachste Möglichkeit, die erstellte Liste weiter zu verwenden, besteht darin, einen bestimmten Datensatz (= Zeile) zu markieren (dies geschieht durch klicken auf die vorderste Spalte in der entsprechenden Zeile). Wählen Sie danach "OK", schließt sich die Suchergebnisliste, und der gewählte Datensatz wird Ihnen im ARCHIV Programm-Fenster angezeigt.

Eine weitere Möglichkeit besteht darin, den Knopf "Liste als Filter verwenden" anzuwählen.

Die Liste schließt sich ebenfalls, und der erste Datensatz wird angezeigt. Unterschied: ARCHIV speichert die Suchergebnisliste intern und bietet Ihnen die Möglichkeit, mit den Bedienelementen in der Werkzeugleiste innerhalb dieser Liste zu blättern.

Achtung! Sie können, solange dieser Filter aktiv ist, nur auf Artikel dieser Suchergebnisliste zugreifen. Andere Artikelnummern werden "überblättert".

ARCHIV signalisiert Ihnen dies durch ein modifiziertes Suchen-Symbol (Bild links). Klicken Sie auf dieses Symbol, um in den "Normalzustand" zurückzukehren.

**TIP**: Bleiben Sie in der Suchergebnis-Liste mit dem Cursor kurze Zeit auf dem Feld "Beschreibungen" stehen. Es öffnet sich ein Fenster, und der gesamte Feldinhalt wird angezeigt.

 ACHTUNG! Das Suchergebnis in SORTIMENT zeigt immer zuerst die Artikel-Nummer mit der kleinsten Variante, auch wenn andere Varianten Ihren Suchkriterien entsprechen.
 Zur gewünschten Variante gelangen Sie über Varianten-Übersicht! Beispiel: Suchen Sie unter "Technik" nach "Digital-Lokomotiven", erscheint u.a. auch "3000 Tenderlokomotive". Denn Varianten-

Nummer 8 ist eine Lok mit Digital-Decoder aus Zugpackung 2602.

Mittels "Liste Drucken" können Sie sich die angezeigte Liste auf den Drucker ausgeben.

Т.

(P

#### Bilder-Übersicht

Außer der tabellarischen Darstellung der Artikeldaten innerhalb der Suchergebnisliste können Sie sich die Abbildung der gefundenen Artikel anzeigen lassen. Durch Doppelklick auf eine Abbildung mit der

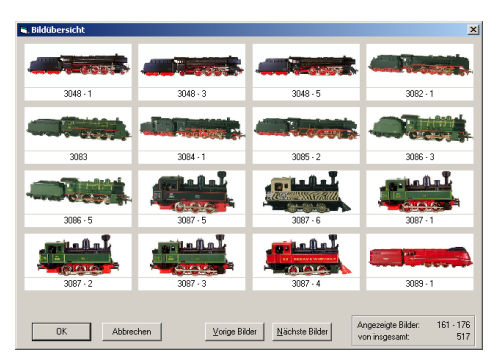

Durch Doppelklick auf eine Abbildung mit der linken Maustaste, wird diese mit zweifacher Vergrößerung dargestellt.

(B

Achtung! Es werden alle vorhanden Abbildungen eines Artikels angezeigt, auch wenn nur eine Variante den eingegebenen Suchkriterien entspricht!

Unter der Abbildung wird Ihnen die Artikel-Nummer und, durch einen Bindestrich getrennt, die Varianten-Nummer des angezeigten Artikels angezeigt.

Außer der reinen Varianten-Nummer (ein numerischer Wert), können noch folgende Angaben angezeigt werden:

| xxxxx - <b>S1</b><br>xxxxx - <b>S2</b><br>usw. | = | erstes Spezialmodell von mehreren<br>zweites Spezialmodell von mehreren                   |
|------------------------------------------------|---|-------------------------------------------------------------------------------------------|
| xxxxx - A1<br>xxxxx - A2<br>usw.               | = | erste von mehreren gleichen Artikelnummern<br>zweite von mehreren gleichen Artikelnummern |
| xxxxx - PR                                     | = | Primex-Artikel                                                                            |

Es werden Ihnen maximal 16 Artikel-Abbildungen gleichzeitig angezeigt. Um (wenn vorhanden) weitere Abbildungen anzuzeigen, betätigen Sie den "*Nächste Bilder*"-Knopf. Um sich in der Übersicht zurück zu bewegen, drücken Sie auf den "vorige Bilder"-Knopf.

Selektieren Sie den gewünschten Artikel und drücken Sie O.K.

Die Daten zu diesem Artikel werden im ARCHIV-Programmfenster angezeigt.

# WUNSCHMODELL

Vielleicht haben Sie schon ein Modell aus "SORTIMENT", das gut in Ihre Sammlung passen könnte, ins Auge gefasst. Übernehmen Sie ein solches Modell einfach ins Register "WUNSCHMODELL" (Abbildung unten). Selbstverständlich können Sie auch andere als die in SORTIMENT mitgelieferten Modelle erfassen.

Für in "WUNSCHMODELL" eingegebene Modelle steht Ihnen eine Vielzahl von Verwaltungsmöglichkeiten zur Verfügung.

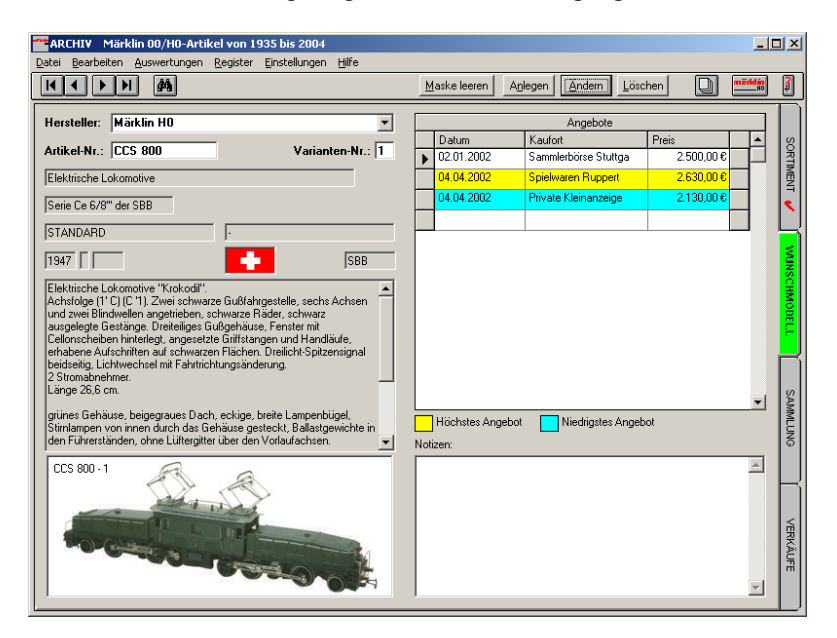

- Erfasssen Sie f
  ür jedes Modell den Anbieter mit Preis: ARCHIV verschafft Ihnen eine schnelle Übersicht 
  über alle Angebote mit Preis und Anbieter!
- Geben Sie zu jedem Angebot das Datum und eine Notiz ein (z.B. der Zustand der Lok).
- Sehen Sie sofort das günstigste und das höchste Angebot!
- Fügen Sie zu jedem Modell eine Notiz hinzu.

## Werkzeugleiste in WUNSCHMODELL

Mit dem Wechsel in das Register "WUNSCHMODELL" hat sich die Werkzeugleiste geändert. Die zusätzlichen Optionen lauten:

- *Maske leeren* zeigt eine leere Datenmaske an
- Anlegen

Die von Ihnen eingegebenen Daten werden in einem <u>neuen Da-</u> tensatz in der Datenbank gespeichert.

• Ändern

Speichert Änderungen, die Sie in einem bereits angelegten Datensatz vorgenommen haben in die Datenbank.

• Löschen

Löscht den gerade angezeigten Datensatz unwiederbringlich!

## Erfassen eines Wunschmodells

Anders als in SORTIMENT bilden in WUNSCHMODELL (sowie in SAMMLUNG und VERKÄUFE) Artikel und Variante eine Einheit. D.h. das einzelne Modell, wie es im Laden (oder auf Sammlerbörsen) erhältlich ist, wird in den Registern WUNSCHMODELL, SAMMLUNG und VERKÄUFE als "physikalisch" abgebildet.

#### Artikel und Variante aus SORTIMENT übernehmen

Der einfachste Weg, ein Modell in "WUNSCHMODELL" zu erfassen, ist die Übernahme aus "SORTIMENT".

- ☑ Wählen Sie das gewünschte Modell in SORTIMENT und evtl. die entsprechende Variante aus
- ☑ Klicken Sie das Register WUNSCHMODELL an.
- Sie werden gefragt, ob Sie das Modell in WUNSCHMODELL übernehmen wollen. Bestätigen Sie mit "JA". (Sollten Sie bereits Notizen eingegeben haben, können Sie durch anwählen der entsprechenden Checkbox – das ist der Kasten mit dem Kreuz – auch diese übernehmen.

# ☑ Wählen Sie "NEIN", springt ARCHIV zu dem zuletzt von Ihnen in WUNSCHMODELL dargestellten Artikel.

Sie haben selbstverständlich auch die Möglichkeit direkt im Register "WUNSCHMODELL" Modelle anzulegen

#### Eingabe eines Märklin H0-Artikels

- ☑ Wählen Sie das Register "WUNSCHMODELL" (wenn Sie sich noch nicht darin befinden).
- ☑ Wählen Sie als Hersteller "Märklin H0"
- Tragen Sie die Artikel-Nr. + Varianten-Nr. des zu erfassenden Modells ein.
   (Drücken Sie nach der Eingabe kein "Return", da automatisch in "WUNSCHMODELL" nach dem Artikel gesucht wird.)
- Betätigen Sie dann in der Werkzeugleiste den Knopf "ANLEGEN". Die Artikeldaten werden automatisch aus "SORTIMENT"übernommen.

#### Eingabe eines neuen Märklin H0-Artikels

☑ Verfahren Sie wie im vorangegangenen Punkt beschrieben.

Wird der Artikel in "SORTIMENT" nicht gefunden, so erscheint ein Dialogfenster. Dort wird nahgefragt, ob der Artikel angelegt werden soll.

☑ Bestätigen Sie mit "Ja".

Der Artikel ist nun angelegt. Die Artikeldaten-Felder für Ihre Eintragungen sind weiß unterlegt.

- ☑ Füllen Sie die Artikeldaten-Felder aus.
- ☑ Bestätigen Sie dann die Eintragungen durch den Knopf "ÄNDERN" in der Werkzeugleiste.

Zu bereits im Programm vorhandenen Märklin-H0-Artikeln können Sie keine weiteren Varianten anlegen.

(P)

#### Eingabe eines Artikels anderer Baugrößen / Hersteller

- ☑ Wählen Sie das Register "WUNSCHMODELL" (wenn Sie sich noch nicht darin befinden).
- ☑ Wählen Sie den gewünschten Hersteller aus.
- ☑ Tragen Sie die Artikel-Nr. + Varianten-Nr. des zu erfassenden Modells ein
- ☑ Füllen Sie wenn gewünscht die leeren Artikeldaten-Felder der linken Seite aus (oder überschreiben Sie diese ggf.)
- Betätigen Sie dann in der Werkzeugleiste den Knopf "ANLEGEN".

Vor dem Anlegen eines weiteren Artikels des selben Herstellers "MASKE LEEREN" drücken oder die betreffenden Datenfelder überschreiben.

(F

Bei der Eingabe in Text-Felder, z.B. "Artikelbeschreibung", "Variantenbeschreibung" oder "Notiz" sollten Sie keine Tabulatoren verwenden. "Harte" Zeilenumbrüche mit "Return" sollten Sie nur dort eingeben, wo wirklich Zeilenumbrüche gewünscht sind, z.B. bei einem neuen Absatz. Zeilenumbrüche im laufenden Text werden durch das Programm vorgenommen!

## Ändern in WUNSCHMODELL

Das Ändern eines Wunschmodells ist denkbar einfach:

- ☑ Wählen Sie das gewünschte Modell aus (über die Suchoptionen oder Eingabe der Artikel-Nummer)
- ☑ Ändern Sie die gewünschten Daten (die Artikelnummer kann nicht geändert werden!)
- ☑ klicken Sie auf den "Ändern"-Knopf.

#### Aufnahme eines neuen Angebots

Um einem WUNSCHMODELL ein neues Angebot hinzuzufügen oder ein bestehendes Angebot abzuändern, gehen Sie wie unter "Ändern in WUNSCHMODELL" vor.

## Löschen in WUNSCHMODELL

- ☑ Wählen Sie das entsprechende Modell aus.
- ☑ Drücken Sie in der Werkzeugleiste den Knopf "löschen". Der Datensatz wird unwiederbringlich gelöscht!

| •                                                 | Artikel in SAMMLUNG aufnehmen ?" |  |
|---------------------------------------------------|----------------------------------|--|
| ☐ Notiz übenehmen ☑ [Artikel aus WUNSCH löschen*] |                                  |  |
|                                                   | <u>J</u> a <u>N</u> ein          |  |

Sie können ein WUNSCHMODELL auch automatisch aus dem Register entfernen lassen, wenn Sie es in SAMMLUNG übernehmen.

## **Die Angebotsverwaltung**

Um Sie beim Erwerb neuer Modelle zu unterstützen, wurde in ARCHIV eine Angebotsverwaltung integriert.

Sie können hiermit

- das Datum,
- den Ort
- und die Höhe eines Angebots verwalten.

Zusätzlich können Sie zu jedem Angebot eine Bemerkung eingeben.

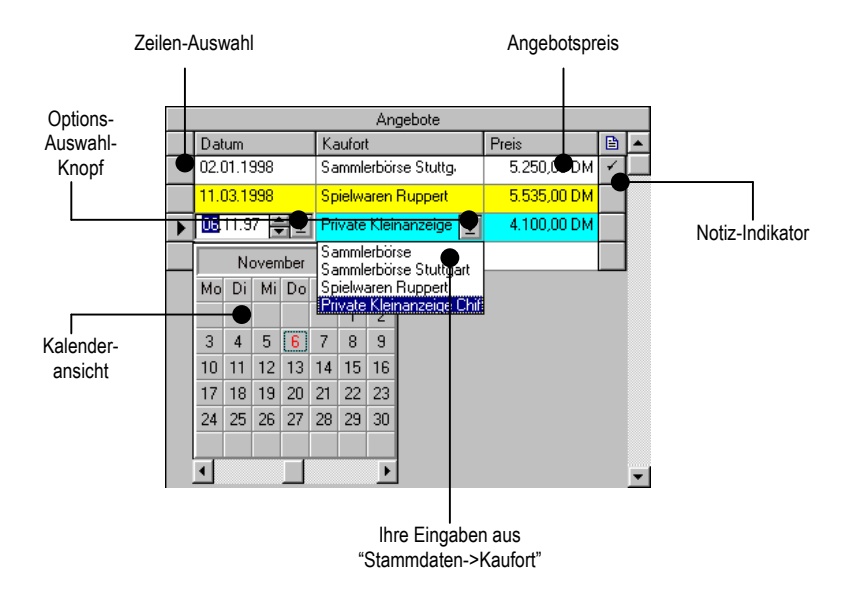

Das günstigste Angebot wird Ihnen türkis, das höchste gelb angezeigt.

Sollten Sie zu einem Angebot eine Notiz eingegeben haben, wird Ihnen dies durch einen Haken in der rechten Spalte angezeigt.

Die Abbildung zeigt Ihnen auf einen Blick, welche Eingabeoptionen Sie in den einzelnen Feldern erhalten.

#### Angebots Datum

Sie können das Datum direkt in im tt.mm.jj-Format eintragen oder mit den "Pfeil-nach-oben" und "Pfeil-nach-unten-Tasten" den jeweiligen Wert erhöhen oder vermindern. Am übersichtlichsten ist es jedoch, auf den "Auswahl-Knopf" zu drücken. Dann erhalten Sie einen Kalender, in dem Sie den entsprechenden Tag anwählen können.

#### Kaufort

Geben Sie hier den Kaufort direkt ein und bestätigen mit RETURN, oder wählen Sie einen Kaufort über den Options-Knopf aus.

Eine Auswahl steht Ihnen nur zur Verfügung, wenn Sie zuvor Eintragungen in *Einstellungen -> Stammdaten ->Kaufort* vorgenommen haben.

#### Löschen eines Angebots

Ein einzelnes Angebot können Sie löschen, indem Sie in der Angebotsverwaltung mittels der "Zeilenauswahl" das gewünschte Angebot markieren (die gesamte Zeile wird farbig unterlegt). Drücken Sie die "Entf."-Taste. Zuletzt müssen Sie das Wunschmodell speichern, indem Sie "ändern" drücken.

## Suchen in WUNSCHMODELL

Der linke Teil des Fensters ist eine Zusammenfassung der Suchoptionen aus SORTIMENT. Im rechten Teil finden Sie andere Suchoptionen: *Angebote* und deren Daten, sowie *Notizen*. Auf die Möglichkeiten, welche Sie beim Suchen nach Artikel-Daten haben, gehen wir nicht weiter ein

| Artikel Stammdaten                           | Wunschmodell -Daten |
|----------------------------------------------|---------------------|
|                                              |                     |
|                                              | 1                   |
| Hersteller                                   | Angebote vorhanden  |
| Artikel-Nr                                   | Angebois-Daten      |
| Varianten-Nr.                                | Notizen             |
| Gruppe                                       |                     |
| Baureihe                                     |                     |
| Status Sondermodel                           |                     |
| Bauzeit Länder/Bahnges.                      |                     |
| Atikel-Warianten-Beschreibung enthält Text : |                     |

Das Suchergebnis beschränkt sich auf Artikel, welche Sie in "WUNSCHMODELL" eingetragen haben.

#### Suchen nach "Angebote"

| T Angebots-Datum   | vorhanden | • |                               |
|--------------------|-----------|---|-------------------------------|
| Angebots-Datum     | gleich    | 7 | 22.03.98 🗮 🖭 und 22.03.98 🗮 🛨 |
| Angebots-Preis     | vorhanden | ¥ |                               |
| Angebots-Preis     | =         | Y | und                           |
| C Angebots-Kaufort | vorhanden | • |                               |
| Angebots-Kauf      | ort       |   |                               |

In diesem Dialog können Sie nach folgenden Daten Suchen:

- Angebotsdatum
- Angebotspreis
- Angebots-Kaufort

#### Suchen nach "Notiz"

Suchen Sie nach dem Vorhanden- bzw. Nicht-Vorhandensein einer Notiz oder nach einem in der Notiz enthaltenen Text.

| 🔽 Notizen 🔽       | handen 🗾 🔽 |
|-------------------|------------|
| 🦵 enthalten Text: |            |
|                   |            |

# SAMMLUNG

Das Register SAMMLUNG dient zur Verwaltung Ihrer eigenen Artikel. Sie können Artikel aus SORTIMENT oder WUNSCHMODELL übernehmen, oder einen neuen erfassen. Hierbei sind Sie nicht an die Vorgaben (z.B. den Hersteller) von ARCHIV gebunden.

| ARCHIV Märklin 00/H0-Artikel von 1935 bis 2004                                                                                      | <u>1</u>                                      | IX     |
|----------------------------------------------------------------------------------------------------|-----------------------------------------------|--------|
| Datei Bearbeiten Auswertungen Register Einstellungen Hilfe                                                                          |                                               |        |
|                                                                                                    | Maske leeren Anlegen Andern Löschen           | 3      |
| Hersteller: Märklin H0                                                                                                    | Exemplar-Nr.: 1 Gesamtanzahl Exemplare: 1     | Π      |
| Artikel-Nr.: CCS 800 Varianten-Nr.: 1                                                                                               | Artikel-Daten                                 | SORTI  |
| Elektrische Lokomotive                                                                                                    | Betriebs-Nr.:   Fahrgestell-Nr.:              | MEN.   |
| Serie Ce 6/8 <sup>w</sup> der SBB                                                                                                   | DIGITAL-Adresse:                              | <      |
| STANDARD -                                                                                                    | - Kauf-Daten                                  | H      |
| [1947   SBB                                                                                                    | Kaufdatum: 05.04.2002 € Kaufpreis: 2.130.00 € | VUN    |
| Elektrische Lokomotive "Krokodil".                                                                                                  | Kaufort: Private Kleinanzeige                 | RSH    |
| Achsfolge (1' C) (C '1). Zwei schwarze Gußfahrgestelle, sechs Achsen                                                                | Powertung                                     | 1      |
| ausgelegte Gestänge. Dreiteiliges Gußgehäuse, Fenster mit                                                                           | Zustand/Bichtwett                             | F      |
| erhabene Aufschriften auf schwarzen Flächen. Dreilicht-Spitzensignal                                                                |                                               | Ľ      |
| beidseitig, Lichtwechsel mit Fahrtrichtungsänderung.                                                                                | Bespielt Driginal-Karton Wert = Richtwert     |        |
| Länge 26,6 cm.                                                                                                    |                                               | Ş      |
| grünes Gehäuse, beigegraues Dach, eckige, breite Lampenbügel,                                                                       |                                               | M      |
| Stimlampen von innen durch das Gehause gesteckt, Ballastgewichte in<br>den Führerständen, ohne Lüftergitter über den Vorlaufachsen. | Notizen:                                      | N      |
|                                                                                                    |                                               |        |
|                                                                                                    |                                               |        |
| AND I DO                                                                                                    |                                               |        |
| Designment of the second second                                                                                                    |                                               | 1<br>T |
|                                                                                                    |                                               | RKÄ    |
|                                                                                                    |                                               | E.     |
|                                                                                                    |                                               |        |
|                                                                                                    |                                               |        |

## Erfassen der Artikeldaten in SAMMLUNG

(P

Nach der Erfassung eines Artikels sind die angezeigten Daten der rechten Seite bereits dem ersten Exemplar zugeordnet!

Sie müssen dieses erste Exemplar also nicht mehr anlegen sondern (nach Veränderungen der rechten Seite) nur noch den Knopf "ÄNDERN" betätigen)

Wie zuvor beschrieben, können Sie einen Artikel aus den Registern SORTIMENT oder WUNSCHMODELL übernehmen, indem Sie sich den gewünschten Artikel (in den Registern SORTIMENT oder WUNSCHMODELL anzeigen lassen, und danach das Register SAMMLUNG wählen. Bestätigen Sie die Übernahme in der folgenden Dialog-Box. (Sie können, wenn gewünscht, den Artikel gleichzeitig aus "WUNSCHMODELL" löschen lassen). Sie haben selbstverständlich auch die Möglichkeit direkt im Register "SAMMLUNG" Modelle anzulegen

#### Eingabe eines Märklin H0-Artikels

- ☑ Wählen Sie das Register "SAMMLUNG" (wenn Sie sich noch nicht darin befinden).
- ☑ Wählen Sie als Hersteller "Märklin H0"
- Tragen Sie die Artikel-Nr + Varianten-Nr des zu erfassenden Modells ein.
   (Drücken Sie nach der Eingabe kein "Return", da automatisch in "SAMMLUNG" nach dem Artikel gesucht wird.)
- Betätigen Sie dann in der Werkzeugleiste den Knopf "ANLEGEN". Die Artikeldaten aus "SORTIMENT" werden automatisch übernommen.

#### Eingabe eines neuen Märklin H0-Artikels

☑ Verfahren Sie wie im vorangegangenen Punkt beschrieben.

Wird der Artikel in "SORTIMENT" nicht gefunden, so erscheint ein Dialogfenster. Dort wird nachgefragt, ob der unbekannte Artikel angelegt werden soll:

☑ Bestätigen Sie mit "Ja".

Der Artikel ist nun angelegt. Die Artikeldaten-Felder sind weiß für Ihre Eintragungen ausgelegt.

- ☑ Füllen Sie die Artikeldaten-Felder aus.
- Bestätigen Sie dann die Eintragungen durch den Knopf "ÄNDERN" in der Werkzeugleiste.
- Zu bereits im Programm vorhandenen Märklin-H0-Artikeln können Sie keine weiteren Varianten anlegen.

#### Eingabe eines Artikels anderer Baugrößen / Hersteller

☑ Wählen Sie das Register "SAMMLUNG" (wenn Sie sich noch nicht darin befinden).

- ☑ Wählen Sie den gewünschten Hersteller aus.
- ☑ Tragen Sie die Artikel-Nr. + Varianten-Nr. des zu erfassenden Modells ein
- Füllen Sie wenn gewünscht die leeren Artikeldaten-Felder der linken Seite aus (oder überschreiben Sie diese ggf.)
- Füllen Sie wenn gewünscht die Exemplardaten-Felder der rechten Seite aus (oder übertippen Sie diese ggf.)
- ☑ Betätigen Sie dann in der Werkzeugleiste den Knopf "ANLEGEN".

Vor dem Anlegen eines weiteren Artikels des selben Herstellers "MASKE LEEREN" drücken oder die betreffenden Datenfelder überschreiben.

#### Anlegen eines weiteren Exemplars

Dies entspricht dem Anlegen eines weiteren Modells mit der selben Artikel- + Varianten-Nr.

Voraussetzung: Artikel ist bereits erfasst.

- ☑ Datenfelder der rechten Seite ausfüllen (=überschreiben)
- ☑ Betätigen Sie dann in der Werkzeugleiste den Knopf "ANLEGEN"

Die Gesamtanzahl der Exemplare (sowie die aktuell angezeigte Exemplar-Nr) sind um 1 erhöht.

- Ergänzen Sie die gewünschten Artikel-Daten. Die angezeigten Daten sind jetzt bereits dem ersten Exemplar zugeordnet. Sie müssen den Artikel bzw. das Exemplar also nicht mehr anlegen sondern nur noch durch Betätigen des Knopfes "ÄNDERN" in die Datenbank speichern.
- Drücken Sie "MASKE LEEREN" um die Daten für ein weiteres Exemplar einzugeben. Drücken Sie nach dem Ausfüllen der Exemplardaten "ÄNDERN". Gleichzeitig wird "Gesamtzahl Exemplare" hochgezählt.

Soll ein bestehendes Exemplar als Vorlage für ein neues Exemplar dienen, überschreiben Sie die zu ändernden Daten und drücken Sie "ANLEGEN".

(B

#### Wert = Richtwert

| Bewertung                    |                  |
|------------------------------|------------------|
| Zustand/Richtwert:           | Wert:            |
| 🗖 Bespielt 🔲 Original-Karton | Wert = Richtwert |

Diese Funktion ist in ARCHIV nicht verfügbar

## Suchen in SAMMLUNG

Sollte Ihnen die Artikelnummer und der Hersteller bekannt sein, wechseln Sie einfach in das Register "SAMMLUNG" und wählen Sie den entsprechenden Hersteller sowie die Artikelnummer. Drücken Sie "RETURN". Sollte der Artikel vorhanden sein, wird er angezeigt, ansonsten erhalten Sie eine entsprechende Meldung.

Wie gewohnt, erhalten Sie unter "Bearbeiten-Suchen" (oder mit Klick auf das "Fernglas") eine umfangreiche Suchmöglichkeit.

Im linken Teil des Dialog-Fensters können Sie die Suche innerhalb der

| Hersteller                                     | Anzahl Exemplare 📃 💌              |
|------------------------------------------------|-----------------------------------|
| Artikel-Nr. =                                  | Artikel-Daten                     |
| Varianten-Nr.                                  | Kauf-Daten                        |
| Gruppe                                         | E Bewertung                       |
| Baureihe                                       | 🗆 Bespielt: Ja 💌 🗖 D-Karton: Ja 💌 |
| Status Sondermodel                             |                                   |
| Bauzeit Länder/Bahnges.                        | Notizen                           |
| Artikel-/Varianten-Beschreibung enthält Text : |                                   |
|                                                |                                   |
| Artikel-Stammdaten                             | Sammlungs-Daten                   |

Artikel-Daten einschränken. Im rechten Teil befinden sich die für das Register "SAMMLUNG" spezifischen Angaben.

#### Artikel Stammdaten

#### Anzahl Exemplare

☑ Anzahl Exemplare■ ☑Suchen Sie nach der Anzahl der<br/>für den gesuchten Artikel

erfassten Exemplare. Achtung: Die Suche nach diesem Kriterium kann einige Zeit dauern!

#### Artikel-Daten

In den drei Abschnitten "Betriebs-Nummer", Fahrgestell-Nummer" und "Digital-Adresse" können Sie jeweils nach einem bestimmten Wert suchen.

Eine weitere Möglichkeit besteht darin, nach dem Vorhanden- oder Nichtvorhandensein eines Eintrages zu suchen.

| Artikel-Daten 🔀                    |
|------------------------------------|
| Betriebs-Nummer vorhanden          |
| ∫ Betriebs-Nummer =                |
| Fahrgestell-Nummer nicht vorhanden |
|                                    |
| ✓ Digital-Adresse     vorhanden    |
| I Digital-Adresse = ☐2             |
| OK Abbrechen                       |

#### Kauf-Daten

| 🖵 Kauf-Datum | vorhanden | -        |              |
|--------------|-----------|----------|--------------|
| 🗖 Kauf-Datum | gleich    | 23.03.98 | und 23.03.98 |
| T Kauf-Preis | vorhanden | •        |              |
| Kaut-Preis   | =         |          | und          |
| └─ Kauf-Ort  | vorhanden | •        |              |
| Kaufert      |           |          |              |

Die Bedienung entspricht dem Suchen in "Artikel Daten".

#### Bewertung

Suchen Sie danach, ob Sie bei einem Artikel einen Wert eingegeben haben, oder nicht.

| Wert vorhan   | den 🔽 |     |
|---------------|-------|-----|
| □ Wert        |       | und |
| Zustand : 🗖 A | ГВ ГС |     |

Sie können auch nach einem bestimmten Wert oder einem Wertebereich suchen.

Des weiteren besteht die Möglichkeit nach dem Zustand (A, B oder C) eines Artikels zu suchen.

#### Bespielt

| Espielt: Ja 💌 E0-Karton: Ja 💌 | Gibt es hierzu noch Fragen? |
|-------------------------------|-----------------------------|
|-------------------------------|-----------------------------|

#### Lagerort

Hier sind alle von Ihnen eingegebenen Lagerorte aufgelistet. Wählen Sie einen oder mehrere aus.

| 🗖 Hobbyraum                       |  |
|-----------------------------------|--|
| Modellanlage                      |  |
| Modellplan-Vitrine im Treppenhaus |  |
| 🗖 Wohnzimmer                      |  |

#### Notizen

| 🔽 Notizen   | vorhanden |
|-------------|-----------|
| 🔽 enthalter | n Text    |

Sie können nach einem bestimmten Text innerhalb der Exemplar-Notizen suchen, oder

ob zu einem Exemplar überhaupt eine Notiz eingegeben wurde bzw. keine existiert.

#### Suchergebnisliste

Sie haben innerhalb der Suchergebnisliste die selben Möglichkeiten wie in den Registern "SORTIMENT" und "KAUFWÜNSCHE". Schlagen Sie ggf. in den vorhergehenden Kapiteln nach.

## Ändern in SAMMLUNG

- ☑ Wählen Sie das gewünschte Modell aus (über die Suchoptionen oder Eingabe der Artikel-Nummer)
- ☑ Ändern Sie die gewünschten Daten (die Artikelnummer kann nicht geändert werden!)
- ☑ klicken Sie auf den "Ändern"-Knopf.

#### Artikel-Nummern können nicht geändert werden!

## Löschen in SAMMLUNG

Wechseln Sie in das Register "SAMMLUNG".

Sie können durch Eingabe der entsprechenden Artikelnummer und Drücken von "RETURN", direkt zu dem gewünschten Artikel springen. Achten Sie darauf, daß Sie den richtigen Hersteller angewählt haben! Durch Betätigen des Knopfs "LÖSCHEN" wird das angezeigte Exemplar gelöscht. Wollen Sie den gesamten Artikel löschen, wiederholen Sie das Löschen bei allen Exemplaren. Mit dem letzten Exemplar wird auch der Artikel gelöscht.

# VERKÄUFE

Dieses Register dient zur Verwaltung Ihrer Verkaufswünsche oder erfolgten VERKÄUFE.

| ARCHIV Märklin 00/H0-Artikel von 1935 bis 2004                                                                                                    |                                                 |          |                   |
|----------------------------------------------------------------------------------------------------|-------------------------------------------------|----------|-------------------|
| Datei Bearbeiten Auswertungen Register Einstellungen Hilfe                                                                                                    | Maska karan Anlegan (Anders) Lössban Di möddin  | 8        |                   |
|                                                                                                    |                                                 |          | _                 |
| Hersteller: Märklin H0                                                                                                    | Exemplar-Nr.: 1 Gesamtanzahl Exemplare: 1       |          |                   |
| Artikel-Nr.: CCS 800 Varianten-Nr.: 1                                                                                                    | Artikel-Daten                                   | SORT     |                   |
| Elektrische Lokomotive                                                                                                    | Betriebs-Nr.: Fahrgestell-Nr.:                  | MEN      | Dises Assekss     |
| Serie Ce 6/8" der SBB                                                                                                    | DIGITAL-Adresse:                                | <        | Diese Angaben     |
| STANDARD -                                                                                                    | - Kauf-Daten                                    | H        | entsprechen Ihren |
| 1947 SBB                                                                                                    | Kaufdatum: 05.04.2002 € ▼ Kaufpreis: 2.130,00 € | ξ        | Eingaben aus      |
| Elektrische Lokomotive "Krokodi".                                                                                                    | Kaufort: Private Kleinanzeige                   | L\$G     | SAMMLUNG          |
| Achstolge (1°C) (C 1). Zwei schwarze Gußtahrgestelle, sechs Achsen<br>und zwei Blindwellen angetrieben, schwarze Räder, schwarz                                                                                                    | Beweitung                                       | NODE     |                   |
| ausgelegte Gestange. Dreiteitiges Gußgehause, Fenster mit<br>Gellonscheiben hinteilegt, angesetzte Griffstangen und Handläufe,                                                                                                    | Zustand/Richtwert:                              | I E II   |                   |
| ernabene Autschnitten auf schwatzen Hachen. Dreilicht spitzensignal<br>beidseitig, Lichtwechsel mit Fahrtrichtungsänderung.                                                                                                    | Espiek Criginal-Karton Vert - Richtwert         | H        |                   |
| Länge 26,6 cm.                                                                                                    |                                                 | \$       |                   |
| grünes Gehäuse, beigegraues Dach, eckige, breite Lampenbügel,<br>Stimlampen von imen durch des Gehäuse gestecht. Ballestgewichte in                                                                                                    |                                                 | <u></u>  |                   |
| den Führerständen, ohne Lüftergitter über den Vorlaufachsen.                                                                                                    | Notizen:                                        | - S      |                   |
| CCS 800 - 1                                                                                                    |                                                 |          | Spezifische       |
|                                                                                                    |                                                 | <b>F</b> | Angaben für       |
| And the second second s |                                                 | 8        | VERKÄUFE          |
|                                                                                                    |                                                 | 18       |                   |
|                                                                                                    | -                                               | 177      |                   |
|                                                                                                    |                                                 | Ð        | J                 |
|                                                                                                    |                                                 |          |                   |
| Artikel Stamm-Daten                                                                                                    | Ibre eigenen Daten ie Exemplar                  |          |                   |
| , a ance, e cannin Daton                                                                                                    | ini e eigenen Daten je Exemplai                 |          |                   |

Der Funktionsumfang entspricht dem von SAMMLUNG. Er wurde lediglich um einige spezifische "Verkaufs-Optionen" erweitert. Aus diesem Grund ist die Bedienung mit der von SAMMLUNG identisch.

## Erfassen der Artikeldaten in VERKÄUFE

Sie können Artikeldaten übernehmen, indem Sie

- Daten aus SORTIMENT und SAMMLUNG übernehmen, oder
- einen eigenen Artikel erfassen.

Wählen Sie zur Übernahme aus SAMMLUNG dort die Exemplar-Nr. aus, die in VERKÄUFE übernommen werden soll.

#### Suchen in VERKÄUFE

Im wesentlichen entsprechen die Suchoptionen in VERKÄUFE

denen von SAMMLUNG. Sie wurden, ebenso wie die Datenfelder, lediglich um einige spezielle Verkaufs-Optionen erweitert.

| Suche in Verkäufe einschränken über            | ×                               |                                          |
|------------------------------------------------|---------------------------------|------------------------------------------|
| Hersteller                                     | Anzahl Exemplare 🗧 🔽 🗍          |                                          |
| Artikel-Nr. =                                  | Artikel-Daten                   | Diese Angaben<br>entsprechen den         |
| Varianten-Nr.                                  | ☐ Kauf-Daten                    | Suchoptionen                             |
| Gruppe                                         | Bewertung                       | aus<br>SAMMLUNG                          |
| Baureihe                                       | Bespielt: Ja 💌 🗖 0-Karton: Ja 💌 |                                          |
| Status     Sondermodel                         | Verkaufs-Daten                  | Spezifische<br>Suchoptionen              |
| Bauzeit Eänder/Bahnges.                        | Notizen                         | - für                                    |
| FArtikel-Warianten-Beschreibung enthält Text : |                                 | VERKAUFE                                 |
| ОК                                             | Abbrechen                       | Entspricht<br>Suchoption aus<br>SAMMLUNG |
|                                                |                                 |                                          |
| Artikel-Stammdaten                             | Ihre eigenen Daten je Exemplar  |                                          |

Aus diesem Grund gehen wir an dieser Stelle auf die bereits beschriebenen Suchoptionen nicht weiter ein. Es werden die speziellen Suchoptionen für VERKÄUFE erläutert.

#### Verkaufsdaten

Hier können Sie, unterstützt von den gewohnten Suchoptionen, nach dem "gewünschten VK-Preis", dem "Verkaufs Datum", dem "erzielten VK-Preis" und dem "Käufer" suchen.

Sie haben auch hier die Möglichkeit, nach dem bloßen Vorhandensein eines Eintrages zu suchen.

| ferkaufs-Daten         |           |     |          |       |              |
|------------------------|-----------|-----|----------|-------|--------------|
| 🖵 Gewünschter VK-Preis | vorhanden | •   |          |       |              |
| 🗖 Giewünschter VK-Pre  | is =      | Y   |          | und   |              |
| Verkaufs-Datum         | vorhanden | •   |          |       |              |
| 📕 Verkaufs-Datum       | gleich    | Ŧ   | 28.03.98 | und 🛛 | 28.03.98 🛓 👲 |
| Frzielter VK-Preis     | vorhanden | ¥   |          |       |              |
| Erzielter VK-Preis     | =         | Y   |          | und   |              |
| 🗖 Käufer               | vorhanden | •   |          |       |              |
| Käufer                 |           |     |          |       |              |
| [                      | ОК        | Abb | echen    |       |              |

# Ändern in VERKÄUFE

- ☑ Wählen Sie das gewünschte Modell aus (über die Suchoptionen oder Eingabe der Artikel-Nummer)
- Ändern Sie die gewünschten Daten (die Artikelnummer kann nicht geändert werden!)
- ☑ klicken Sie auf den "Ändern"-Knopf.

#### Artikel-Nummern können nicht geändert werden!

## Löschen in VERKÄUFE

Zum Löschen eines Artikels oder Exemplars gehen Sie wie in SAMMLUNG beschrieben vor.

## **Erstellen von Berichten**

ARCHIV bietet Ihnen nicht nur die Möglichkeit, sich Ihre Suchergebnisse auf dem Computer-Monitor ausgeben zu lassen, sondern auch auf Papier zu bringen. Hierzu dient die Funktion "BERICHTE".

Der Umfang und Inhalt der Berichte ist abhängig vom gewählten Register. Für jedes ARCHIV-Register stehen eigene Berichte zur Verfügung.

Sie haben zwei Möglichkeiten, einen Bericht für das gewünschte Register zu erstellen:

- Sie befinden sich im gewünschten Register und betätigen in der Werkzeugleiste den "Bericht-Knopf".
- Sie wählen, unabhängig von Ihrem aktuellen Register, in der Menüleiste den Punkt "Auswertungen" und hier den gewünschten Bericht.

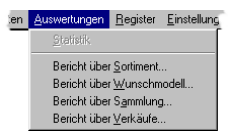

D

Im nun folgenden Auswahlfenster können Sie den Umfang des Berichts wählen:

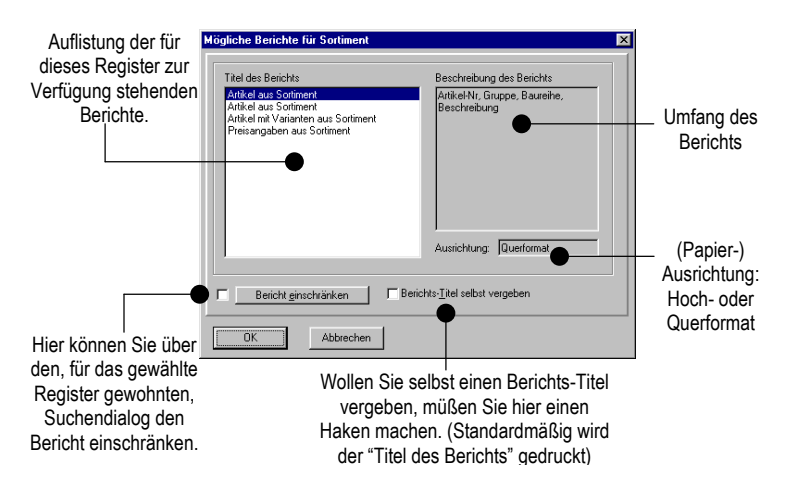

Abhängig von der Leistung Ihres Rechners und dem Umfang des Berichts kann die Berichtserstellung länger dauern!

Als Ergebnis erhalten Sie eine Druckvorschau des endgültigen Berichts.

Die Werkzeugleiste und deren Inhalt kennen Sie bereits. Lediglich das Druckersymbol ganz links und die Ansichtsauswahl ganz rechts sind neu.

|            |                      |          | Artikel aus Sortiment                                                                                                    | 18.07.2004 |
|------------|----------------------|----------|----------------------------------------------------------------------------------------------------|------------|
| Artikel-Nr | Gruppe               | Baureike | Beschreibung                                                                                                    |            |
| B 1937/01  | Broschüre / Prospekt |          | Ergünzung zum Haupthatalog D 14 (1937/38).<br>Format DIN & 4 quer, 12 Suiten (Seiten 77-88).<br>(ohne Impressum)                        |            |
| B 1933/01  | Broschüre / Prospekt |          | Prospekt "Märklin-Neuhsiten 1938".<br>Format DIN A 4 quer, 12 Seiten<br>(M 538 r. D.)                                                   |            |
| B 1939/01  | Broschüre / Prospekt |          | Märklin-Prospekt (Faltblatt).<br>Format DIN A 4 quer, 6 Seiten.<br>(MI 639 . j.)                                                        |            |
| B 1939/02  | Broschüre / Prospekt |          | Prospekt "Märklin-Neubeiten 1939".<br>Format DIN A 4 quer, 12 Seiten.<br>(A 0739 r. D.)                                                 |            |
| B 1947/01  | Broschüre / Prospekt |          | Prospekt "Märklin-Neuheiten 1947"<br>Format DIN A 5 quer, 16 Seiten, sohwann/weiß.<br>(T 0947 j)                                        |            |
| B 1950/01  | Broschüre / Prospekt |          | Prospekt "Märklin-Neuheitenliste 1950".<br>(Engänzung zu Kahlog, D. 49)<br>Format DIN A. S quor, 8 Seiten, schwarz/weiß.<br>(A. 635 ba) |            |
| B 1951/01  | Broschüre / Prospekt |          | Prospekt "Maiklin-Neuheiten 1951".<br>(zu Katalog D.50)<br>Format DIN A.5 queer, 8 Seiten, schwarz/weiß.<br>(A.0551 bt)                 |            |

Sollte die Suchergebnisliste zu umfangreich sein oder der Umfang nicht ausreichend sein, können Sie mit betätigen des "Fernglas-Symbols" die Suchergebnisliste weiter einschränken oder erweitern.

Mit den im Menü unter "Bearbeiten" angebotenen Funktionen können Sie sich im Bericht "bewegen": Sie können eine Seite vor oder zurück bzw. zu einer bestimmten Seite springen.

Durch Klicken auf das Druckersymbol wird der Bericht auf Ihrem Windows-Standard-Drucker ausgegeben.

Bei Auswahl von "Bericht -> Drucken" können Sie den Standard-Drucker verändern sowie ggf. nur bestimmte Seiten des Berichts drucken.

Die Seitenausrichtung Ihres Druckers muß der des Berichts entsprechen! Da einige Berichte sehr umfangreich sein können, beachten Sie bitte vor dem Ausdruck die Anzahl der Seiten!

Um in ARCHIV weiter arbeiten zu können, muß der Bericht geschlossen werden!

## Häufig gestellte Fragen

- ?: ARCHIV läßt sich nicht installieren. Das Installationsprogramm bricht mit der Meldung "COMPOBJ.DLL gelockt" (oder ähnlich) ab.
- A: Oft hilft es schon, den Rechner neu zu starten. Evtl. wird diese Datei bereits von einem anderen Programm benutzt. Sollte der Fehler immer noch auftreten:
  - 1. Überprüfen Sie, ob vor ARCHIV bereits ein Programm gestartet wird (evtl. in "autostart" oder "autorun"). In Windows 95 können Sie mittels "Strg. + Alt. + Entf." feststellen, welche Programme bereits aktiv sind, und diese ggf. beenden.
  - Setzen Sie für die Datei "compobj.dll" im Windows-System-Verzeichnis das Schreib-Lese-Attribut zuerst auf "nur lesen", danach auf "schreiben und lesen". Hilfestellung hierzu erhalten Sie in ihrem Betriebssytem-Handbuch.

#### ?: Nach erfolgreicher Installation läßt sich ARCHIV nicht starten oder die Artikel-Abbildungen können nicht geladen werden.

A: Während der Installation werden Sie vom Installationsprogramm gefragt, in welches Verzeichnis Sie ARCHIV installieren wollen. Hier dürfen Sie keine deutschen Umlaute (ä, ü, ö und β) sowie Sonderoder Leerzeichen verwenden! Der Dateiname sollte der "8.3" (12345678.123) Konvention (= DOS und Windows 3.x Dateinamen) entsprechen!

#### Programmfenster wird falsch dargestellt.

- A: Achten Sie darauf, daß Sie in den Windows-Grafikeinstellungen "kleine Schrift" eingestellt haben.
- ?: Über "Datei-Ansicht-Drucken" erhalte ich auf meinem Drucker nur ein schwarzes Bild oder der Ausdruck erfolgt in sehr schlechter Qualität. Woran kann das liegen?

- A: Überprüfen Sie die Windows Druckereinstellungen. ARCHIV verwendet den Windows-Standard-Drucker und übernimmt dessen Einstellungen.
  - Die Druckqualität hängt direkt mit der Windows Bildschirmeinstellung zusammen. Wenn Sie Windows mit nur 16 Farben gestartet haben, erfolgt der Ausdruck ebenfalls nur mit 16 Farben. Verwenden Sie eine möglichst gute Grafik-Einstellung. Beachten Sie dabei unbedingt die Angaben Ihres Grafikkarten- und Bildschirmherstellers!
  - 2. Sollten die unter 1.) angeführten Tips nicht zu einem befriedigenden Ergebnis führen, verwenden Sie einen anderen, evtl. aktuelleren Druckertreiber.

Das hier verwendete Druckverfahren unterscheidet sich von dem, wie es z.B. Textverarbeitungs- oder Grafikprogramme verwenden. Oben angeführte Hinweise sollten Sie daher auch dann durchführen, wenn andere Programme einwandfreie Ausdrucke liefern!

# Provide the set of the set of

A: Evtl. stehen für ARCHIV zu wenig Ressourcen zur Verfügung.

- 1. Starten Sie Windows neu, und beenden Sie, außer ARCHIV, alle laufenden Programme.
- 2. Löschen Sie evtl. angelegte temporäre Dateien. (Diese liegen meist im Standard Windows-Temp-Verzeichnis).

#### ?: Nach dem Erstellen von Berichten stehen keine "Hilfe-Kärtchen" mehr zur Verfügung.

- A: Vereinzelt, vor allem auf schnellen Windows 95 Systemen, wurde dieses Verhalten beobachtet. Wenn Sie ARCHIV beenden und erneut starten, stehen Ihnen die Online-Hilfefunktionen wieder zur Verfügung. Sollten Sie anstelle der Hilfekärtchen eine Fehlermeldung erhalten, deaktivieren Sie in Menü "Einstellungen – Hilfekärtchen anzeigen" die Anzeige der Hilfekärtchen.
- Zum Betrachten benötigen Sie den Adobe Acrobat-Reader© ! Diesen können Sie unter <u>www.adobe.de</u> aus dem Internet laden.
- Provide State State S
- A: Drücken Sie auf den Knopf "ÄNDERN". Ihre eingegebenen Daten werden somit in die Datenbank geschrieben. Danach können Sie ohne Probleme weitere Angebote erfassen.
- ?: Ich sehe in der (Sortiment-Suchen-) Bildübersicht alle Varianten eines Artikels, auch wenn diese nicht den Suchkriterien entsprechen.
- A: In der Bildübersicht werden generell alle Varianten eines Artikels angezeigt, auch wenn nur eine Variante dem Suchkriterium entspricht.

?: Wenn ich in Suchergebnisliste der von "Sortiment-Suchen" oder in der Bildübersicht einen Artikel/Variante selektiere und ihn mir in SORTIMENT anzeigen lasse. wird nicht die gewünschte Variante angezeigt.

- A: Es wird generell die erste Variante angezeigt. Blättern Sie zur gewünschten Variante.
- ?: Bei der Eingabe einer Artikel-Nummer (bei "Artikel suchen" oder "gehe zu") wird nicht der richtige, bzw. gar kein Artikel gefunden. Woran kann das liegen?
- A: Auch "Leerzeichen" sind Zeichen, d.h. bei der Eingabe von "CCS800" wird der gewünschte Artikel nicht gefunden. Geben Sie jedoch "CCS 800" ein (mit Leerzeichen!) finden Sie den gewünschten Artikel.

## ?: Die Installation von ARCHIV bricht ohne Fehlermeldung ab.

A: Dieser Fehler tritt in seltenen Fällen während der Installation unter Windows 98 SE auf. Versuchen Sie folgende Vorgehensweise:

In einigen Fällen liegt dies an einem aktiven "Wheel-Mouse"-Treiber. Deaktivieren Sie diesen.

Sollte auch dies nicht den gewünschten Erfolg bringen, gehen Sie wie folgt vor:

- 1. Kopieren Sie den Inhalt der ARCHIV-DVD in ein Unterverzeichnis auf Ihre Festplatte (z.B. c:\temp). Die Verzeichnisse "Bildergr" und "Bilder24" werden dabei nicht benötigt.
- 2. Starten Sie Windows im abgesicherten Modus (beim Starten von Windows die F8-Taste gedrückt halten)
- 3. Starten Sie die Installation von der Festplatte (z.B. c:\temp)
- 4. Nach erfolgreicher Installation starten Sie den Rechner neu. ARCHIV sollte nun ordnungsgemäß installiert sein!
- Starten Sie ARCHIV und setzen Sie in *Profile/Bilder* den Bilderpfad auf die entsprechenden Verzeichnisse auf Ihrer DVD Die in Punkt 1 kopierten Dateien können nun gelöscht werden.
- ?:Kann ich eine mit der in ARCHIV implementierten Datensicherungsfunktion erstellten Sicherung in ein anderes Programm, z.B. Excel importieren?
- A: Nein, die erstellten Dateien lassen sich nur mit der Datensicherungsfunktion von ARCHIV einlesen

## ?: Bei der Suche nach einem bestimmten Artikel (Variante) wird mir im Suchergebnis ein falscher Artikel angezeigt.

A: Im Ergebnis-Fenster wird immer die Variante 1 angezeigt. Das von Ihnen gesuchte Modell ist evtl. eine andere Variante dieses Modells.